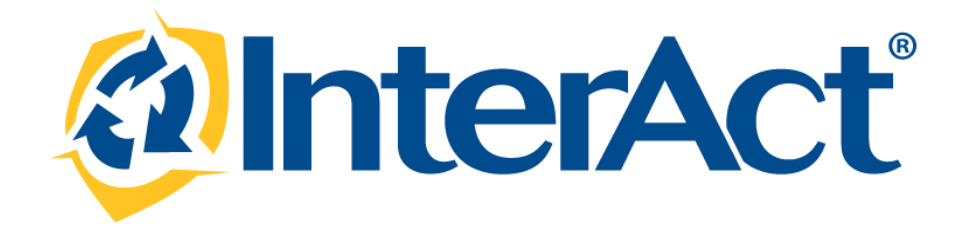

InterAct RMS Version 10.18

**Product Release Bulletin** 

August 5, 2014

# **REVISION HISTORY**

| Revised By               | Revision Date | Version | Notes                                                                                                    |
|--------------------------|---------------|---------|----------------------------------------------------------------------------------------------------|
| T. Collins               | 07/23/2014    | 1.0     | Original document.                                                                                                    |
| T. Collins               | 07/28/2014    | 1.1     | Added Workstation Requirements Update (page 5); Update Fee<br>Collections Admin Screen (page 13); Added 'Received From Agency'<br>Field (page 15); Changed 'Exceptional Clearances Update' to 'Case<br>Management Enhancements' and added content (page 46); minor edits<br>throughout document. |
| L. Grovatt<br>T. Collins | 7/30/2014     | 1.2     | Added Warrant Enhancements (page 39); added Field Arrest<br>Enhancement (page 52).                                                                                                    |
| L. Grovatt               | 7/31/2014     | 1.3     | Appended Callout list of enhancements and defects.                                                                                                    |

# TABLE OF CONTENTS

| Revision History2                                       |
|---------------------------------------------------------|
| Introduction4                                           |
| Workstation Requirements Update – Internet Explorer 85  |
| Release Overview                                        |
| Release Milestones                                      |
| New Features                                            |
| Enhancements                                            |
| Civil Process Enhancements8                             |
| Mapping Enhancements24                                  |
| Property and Evidence Enhancements                      |
| Custom Fields Enhancements                              |
| Notifications Enhancements                              |
| Warrants Enhancement                                    |
| Redaction Enhancements                                  |
| Case Management Enhancements46                          |
| Field Arrest Enhancement52                              |
| UCR Submissions53                                       |
| Interface Support54                                     |
| Release Summary Status                                  |
| For Additional Information56                            |
| Appendix: Release 10.18 Detailed SCR Listing57          |
| Table A1: Release Enhancements And Product Defect Fixes |

## INTRODUCTION

This document provides an overview of the software changes being delivered in release 10.18 of the InterAct RMS product. This document is intended to provide information to assist in release preparation activities including:

- Internal staff training
- Customer release training
- Customer release notes
- Release announcement and promotion
- Online help and eLearning updates
- Updates to web site product information and product collateral

## WORKSTATION REQUIREMENTS UPDATE - INTERNET EXPLORER 8

InterAct is the leader in public safety cloud technology innovation. For over 35 years, we have continually identified the best technologies that benefit public safety and built our solutions upon them. Our current cloud based RMS application utilizes the most current HTML and JavaScript technologies. As we continue to provide our customers with the best of breed industry solution, we have reached a point in the RMS product life cycle that we can no longer support Microsoft Internet Explorer 8 (IE8).

With the release of InterAct RMS 10.18.0, customers that are still running the Windows XP operating system are being requested to switch to the latest Google Chrome internet browser. Google plans to support Chrome on the Windows XP operating system through April 2015. Customers running newer versions of the Windows Operating system such as Windows 7, and Windows 8, may continue to run IE9, IE10 or IE11.

Planning for next year; customers should actively be looking to replace their current Windows XP infrastructure. Microsoft retired "Mainstream" support for Windows XP on April 14, 2009 and as of April 8, 2014, they have also retired "Extended" support. The XP operating system had been supported in the marketplace for over 12 years but as of April 8<sup>th</sup> of this year, the product has reached its end of life. This position by Microsoft also applies to Internet Explorer 8. The Internet Explorer lifecycle support follows that of the operating system that it runs on. Thank you for your attention to this important matter.

Sincerely,

Les Grovatt Senior Product Manager

#### **RELEASE OVERVIEW**

This section includes an overview of major enhancements included in the 10.18 release. Items marked with an asterisk are released in a disabled state and may require agency configuration, deployment of multiple InterAct products, and/or additional training prior to the capabilities being enabled for an agency. Agencies that are interested in the below capabilities should inquire with InterAct's Operation/Support team by submitting a help ticket. Additional information is provided in the summary overview sections.

The scope of this release is defined below:

- Civil Process Enhancements
  - New Paper Status
  - New Permissions for Civil Process
  - New Fee Collection Grid
  - Legacy Fee Data
  - New Other People/Organizations Grid
  - Service Person Addresses
  - New Service Process
  - Received From Agency
  - Enhancements to Civil Process Log
  - Officer Assignments
  - Civil Process Mapping
  - Search Enhancements
- Mapping Enhancements
  - New Mapping Features
  - Customizing Marker Icons
  - Google Maps API Key
- Property and Evidence Enhancements
  - Property Audit Log
- Custom Fields Enhancement
  - Custom Fields Added to Tow/Impound
  - o Custom Fields Search Enhancement
- Notifications Enhancement
  - Home Page Notifications Text Hyperlinked
- Warrants Enhancements
  - New and Updated Fields
- Redactions Enhancements
  - Redaction Levels
  - Property Redaction

- Case Management Enhancements
  - Administrative Screen for Mapping Incident/Case Status to Offense Statuses
  - Case Security
  - Exceptional Clearance Overview and FBI Requirements
- Field Arrest Enhancement
  - o Charge Description Field in External Warrants
- UCR Submissions Update
- Interface Support
  - Incode Court Interface Warrants (Magnolia PD, TX)

## **RELEASE MILESTONES**

The following table contains the high level release milestones.

| Start Date | End Date | Milestone                                       |
|------------|----------|-------------------------------------------------|
| Jul-01     | Jul-01   | 10.18.0 Code Lock                               |
| Jul-02     | Jul-08   | 10.18.0 Cycle 1 Testing / Fixes Complete        |
| Jul-09     | Jul-22   | 10.18.0 Cycle 2 Testing / Fixes Complete        |
| Jul-15     | Jul-15   | 10.18.0 Reports & Interfaces Complete           |
| Jul-23     | Jul-23   | 10.18.0 Den Dup, Demo, & Training Installations |
| Jul-29     | Jul-29   | 10.18.0 Cycle 3 Testing / Fixes Complete        |
| Jul-30     | Jul-30   | 10.18.0 Final Build                             |
| Aug-05     | Aug-05   | 10.18.0 Release Installs                        |
|            |          |                                                 |

## **NEW FEATURES**

The following are the new features and enhancements included in the release of Online RMS version 10.18

#### ENHANCEMENTS

#### **CIVIL PROCESS ENHANCEMENTS**

#### New Paper Status

All Civil Process records now have an OPEN or CLOSED Status. These statuses are determined by the users and can be changed at any time regardless of the status of the persons to be served.

There is one automated close process. If ALL persons listed on the paper are served or have their status changed to any other status other than active, the RMS will present the user with a notification asking if they would like to "Close" the paper. By selecting "Yes" the record will automatically be set to Closed.

| Court Paper                                                                                                    |                                                                                                    |                                                                                                    |
|----------------------------------------------------------------------------------------------------|----------------------------------------------------------------------------------------------------|----------------------------------------------------------------------------------------------------|
| Court Paper ID: 71<br>Court Paper Type*: Order •<br>Issuing State*: Indiana •<br>Plaintiff*: The People of the State of Texas | * Required Fields<br>Status: Open<br>Court Paper SubType*: Criminal<br>Issuing County*: Adams<br>Agency Only: | Civil process records now<br>have a status of either<br>Open or Closed. If "all"<br>persons and organizations                                  |
| Filed Date*: 07/01/2014                                                                                                    | Service Expiration Date:                                                                                      | listed on the record have<br>their service status set to<br>something other than<br>"active" the user will have<br>the option to automatically |
| Message fro                                                                                                    | om InterAct t paper. Would you like to set the court paper status to No                                       | change the paper status to<br>closed.                                                                                                    |

NOTE: Legacy data will have a script applied to set all papers with NO active services to a closed status. All other papers will be open.

## **New Permissions for Civil Process**

Civil Process – Add/Edit Court Paper Fees: This permission allows a user to enter in Fees Owed. Civil Process – Manage Fee Collections – This permission allows a user to enter the name of who paid the fee and enter collected fee amounts.

The two new permissions by default are assigned to the LEA\_Clerk Role to manage the new Fee's Enhancements.

Fields controlled by these new permissions:

The permission of 'Add/Edit Court Paper Fees' controls the bottom fields in the Fee Details Grid which is located on the person or organization to be served edit page. A user who has this permission will be able to control all fields within this grid. (This is the same as the old functionality). However, if the user does **NOT** have this permission they will only be able to add data to the top row of fields.

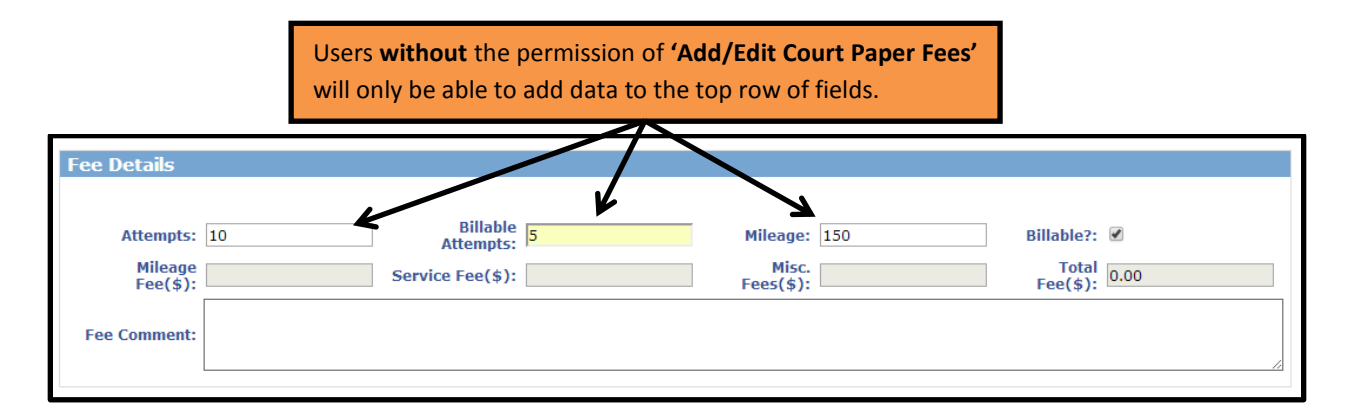

Users with the permission of 'Manage Fee Collections' will be able to add the person role of "Payor" and log payment information. If the user does NOT have this permission they can select the person role of "Payor" but will not be able to log any fee collections information. The images below show the differences. Image 1 shows the person role of Payor being selected by a user who has the permission assigned. Image 2 shows the same selection from a user who does NOT have the permission assigned.

#### Image 1

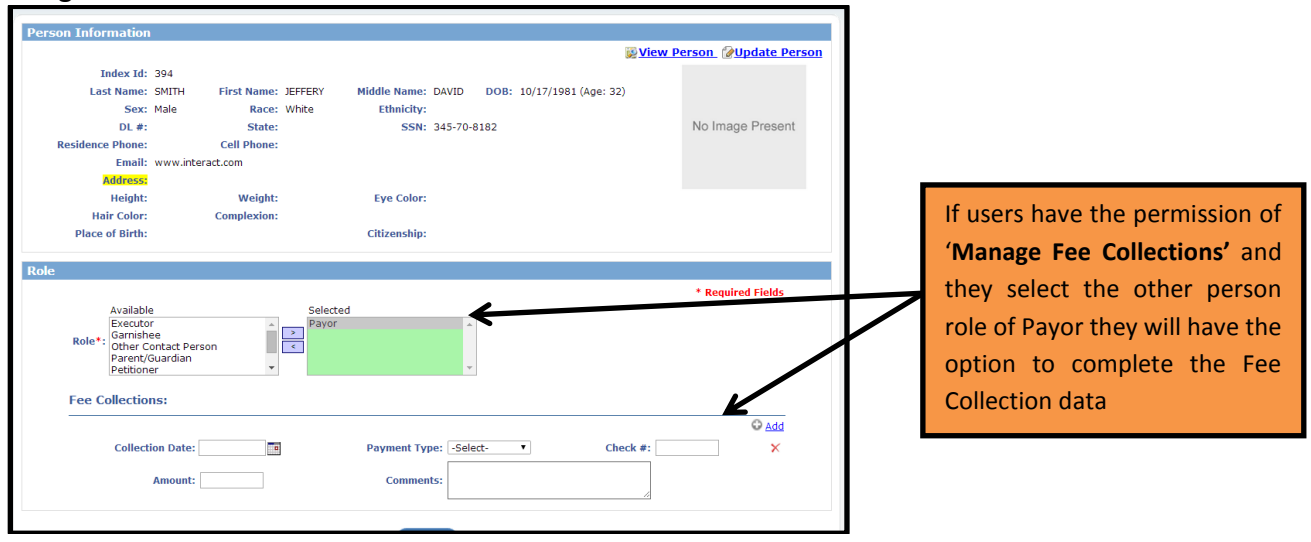

## Image 2

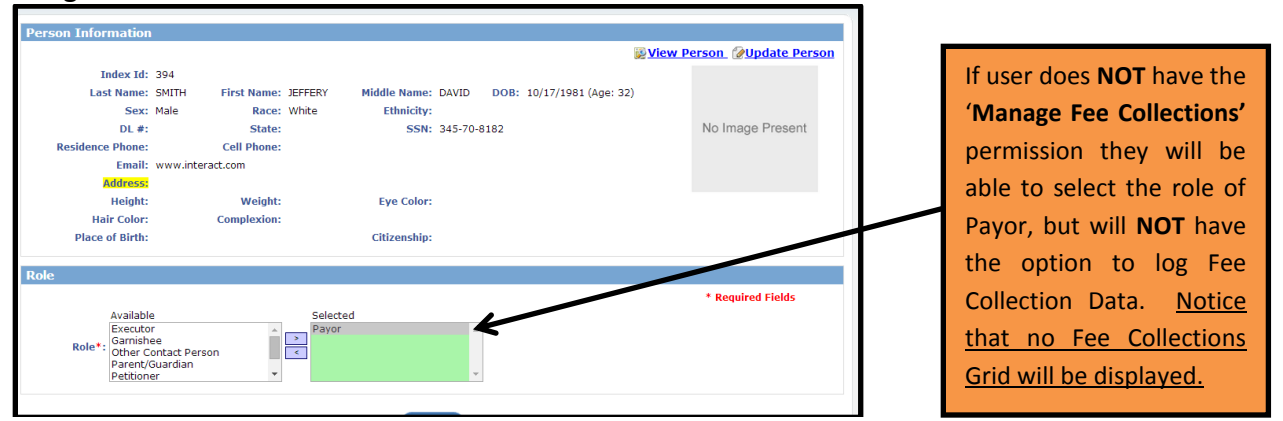

After the roles are set up with their appropriate permissions, users who have the 'Manage Fee Collections' permission can document moneys paid. This information is displayed in a new Fee Collection Grid.

| son Information                                                                   |                         |                            |                               |                                                                                                    | -              |                   |                    |            |            |        |
|-----------------------------------------------------------------------------------|-------------------------|----------------------------|-------------------------------|----------------------------------------------------------------------------------------------------|----------------|-------------------|--------------------|------------|------------|--------|
| To be The 4D                                                                      |                         |                            |                               | Sevential Section 2015 Section 2015 Section | rson 🕜 Upd     | ate Person        |                    |            |            |        |
| Index Id: 42                                                                      | First Name: F           |                            | ame: 3/16/12 DOB:             |                                                                                                    |                |                   |                    |            |            |        |
| Sex: Male                                                                         | Race: V                 | White Euro                 | lay:                          |                                                                                                    |                |                   |                    |            |            |        |
| DL #:                                                                             | State:                  | S                          | SSN:                          | N                                                                                                    | o mage Pres    | sent              |                    |            |            |        |
| Residence Phone:                                                                  | Cell Phone:             |                            |                               |                                                                                                    |                |                   |                    |            |            |        |
| Email:<br>Address:                                                                |                         |                            |                               |                                                                                                    |                |                   |                    | Dorson to  | n ha sarva | d had  |
| Height:                                                                           | Weight:                 | Eye Ce                     | olor:                         |                                                                                                    |                |                   |                    |            | J DE SEIVE | u nas  |
| Hair Color:                                                                       | Complexion:             |                            |                               |                                                                                                    |                |                   |                    | service fe | e added.   |        |
| Place of Birth:                                                                   |                         | Citizens                   | ;hip:                         |                                                                                                    |                |                   | ∦ L                |            |            |        |
| e Details                                                                         |                         |                            |                               |                                                                                                    |                |                   |                    |            |            |        |
| Attempts: 10                                                                      | Billable                | 15                         | Mileage: 150                  | Billah                                                                                                    | le?: 🛛 🖌       |                   |                    |            |            |        |
| Mileage or                                                                        | Attempts:               | 25                         | Misc.                         |                                                                                                    | otal as as     |                   |                    |            |            |        |
| Fee(\$): 35                                                                       | Service Fee(\$):        | 25                         | Fees(\$): 20                  | Fee                                                                                                    | (\$): 80.00    |                   |                    |            |            |        |
| 20 dollar fee added f                                                             | or special processing r | equest.                    |                               |                                                                                                    |                |                   |                    |            |            |        |
|                                                                                   |                         |                            |                               |                                                                                                    |                |                   |                    |            |            |        |
|                                                                                   |                         |                            |                               |                                                                                                    |                |                   |                    |            |            |        |
|                                                                                   |                         |                            |                               |                                                                                                    |                |                   |                    |            |            |        |
|                                                                                   |                         |                            |                               |                                                                                                    |                |                   | -                  |            |            |        |
| on Information                                                                    |                         |                            |                               |                                                                                                    | @              |                   |                    |            |            |        |
|                                                                                   |                         |                            |                               | Service View Per                                                                                                    | son @Upda      | <u>ate Person</u> | 14/1-              |            |            |        |
| Index Id: 394                                                                     | rst Name: IEEERY        | Middle Name: DAVID         | DOB: 10/17/1981 (Age: 3)      | 2)                                                                                                    |                |                   | vvn                | en paym    | ents are r | eceiv  |
| Sex: Male                                                                         | Race: White             | Ethnikity:                 | 0001 10/1/1001 (.gc. 01       | -/                                                                                                    |                |                   | the                | clerk o    | r other a  | assigr |
| DL #:                                                                             | State:                  | SSN: 345-70                | 8182                          |                                                                                                    | No Image Pr    | resent            |                    |            |            |        |
| Residence Phone: Co                                                               | Il Phone:               |                            |                               |                                                                                                    |                |                   | use                | select     | s or cre   | eates  |
| Email: www.interact.c                                                             | m                       |                            |                               |                                                                                                    |                |                   | pers               | son or oi  | ganizatio  | n rec  |
| Height:                                                                           | Weight:                 | Eye Color:                 |                               |                                                                                                    |                |                   | whi                | ch is mal  | king the n | avmo   |
| Hair Color: Co                                                                    | nplexion:               |                            |                               |                                                                                                    |                |                   | vviii              |            | ting the p | aying  |
| Place of Birth:                                                                   |                         | Citizenship:               |                               |                                                                                                    |                |                   | The                | select     | ed pers    | son    |
|                                                                                   |                         |                            |                               |                                                                                                    |                |                   | org                | anization  | is assig   | ned    |
| е                                                                                 |                         |                            |                               |                                                                                                    |                |                   |                    |            | 13 U33161  |        |
|                                                                                   |                         |                            |                               | _                                                                                                    | Required Fi    | elds              | role               | of pay     | or and f   | ees    |
| Available                                                                         | Select                  | ted                        |                               |                                                                                                    |                |                   | doc                | umented    |            |        |
| Executor<br>Garnishee                                                             | Payor                   |                            |                               |                                                                                                    |                |                   | uoc                | unichice   |            |        |
| Other Contact Person<br>Parent/Guardian                                           | <                       |                            |                               |                                                                                                    |                |                   |                    |            |            |        |
| Petitioner                                                                        | •                       |                            |                               |                                                                                                    |                |                   |                    |            |            |        |
| Fee Collections:                                                                  |                         |                            |                               |                                                                                                    |                |                   |                    |            |            |        |
|                                                                                   |                         |                            |                               |                                                                                                    | Ģ              | Add               |                    |            |            |        |
| Collection Date: 07/18                                                            | 3/2014                  | Payment Type: Cas          | sh 🔻 Ch                       | eck #: 123                                                                                                    |                | ×                 |                    |            |            |        |
| Amounts 50                                                                        |                         | Say                        | he would pay remaining baland | ce                                                                                                    |                |                   |                    |            |            |        |
| Amount: 50                                                                        |                         | Comments: late             | r this month.                 | 11                                                                                                    |                |                   |                    |            |            |        |
|                                                                                   |                         |                            |                               |                                                                                                    |                |                   | J/                 |            |            |        |
|                                                                                   |                         |                            |                               |                                                                                                    |                |                   |                    |            |            |        |
|                                                                                   |                         |                            |                               |                                                                                                    |                |                   |                    |            |            |        |
|                                                                                   |                         |                            |                               |                                                                                                    |                |                   |                    |            |            |        |
| ee Collections                                                                    |                         |                            |                               |                                                                                                    |                |                   |                    |            |            |        |
| ee Collections<br>otal Fees for Court Paper: \$                                   | 80.00 Remaining         | Unpaid Fees: \$30.0        | 00                            |                                                                                                    |                |                   |                    |            |            |        |
| ee Collections<br>otal Fees for Court Paper: \$<br>ayor                           | 80.00 Remaining         | ) Unpaid Fees: \$30.0      | 00                            | Туре                                                                                                    | e Amount       | Check #           | Date               | Comment    | Actions    |        |
| ee Collections<br>tal Fees for Court Paper: \$<br>ayor<br>Name: JEFFERY DAVID SMI | 80.00 Remaining         | <b>Unpaid Fees: \$30.0</b> | 00<br>7/1981 (Age:32)         | Type                                                                                                    | Amount<br>\$50 | Check #<br>123    | Date<br>07/18/2014 | Comment    | Actions    |        |

#### **New Fee Collection Grid**

After a payor is added to the record, their name will be displayed in **two** locations. The payor will be listed in the "Other Persons Grid" and in the "Fee Collections Grid" with the payment information. Both of these grid areas are new for 10.18. At the top of the fee's collections grid the total fees collected and remaining unpaid fee amounts are displayed.

Note: These amounts are gross amounts for the entire record. If more than one person or organization is added to the paper, and each has service fees added, the fee collection is a combined total as well as any payments made.

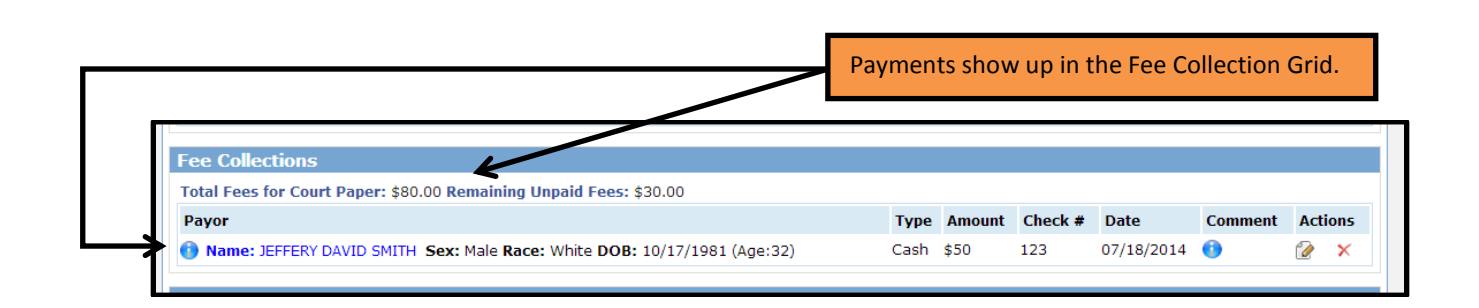

#### Legacy Fee Data

An agency using the fee collection module has options to manage their legacy data. One option is to go back and manually edit any legacy data that currently has outstanding balances. Or if the agency would like, they can zero out all records with a balance. The agency would pick which records, if any, they wished to update. An administrative user will be the only person who can zero out legacy data. If an administrative user goes to their administration screen, then goes to Module Admin page, and selects to manage their civil process module they will find the option to zero out legacy data. Zeroing out data runs a script that will do the following:

- Search for all existing court papers that have a total balance greater than \$0.00
- For each of those papers, it adds one new fee collection in the amount equal to the total balance
- Note that the total balance is ALL fees on the paper minus ALL payments on the paper
- The end result after this script is run: all court papers will have a total balance = \$0.00

# IMPORTANT NOTE: THIS SCRIPT CAN BE RUN MORE THAN ONCE AND WILL ZERO OUT ALL DATA FROM THE DATE IT WAS APPLIED!

## Fee Collections Administrative Screen

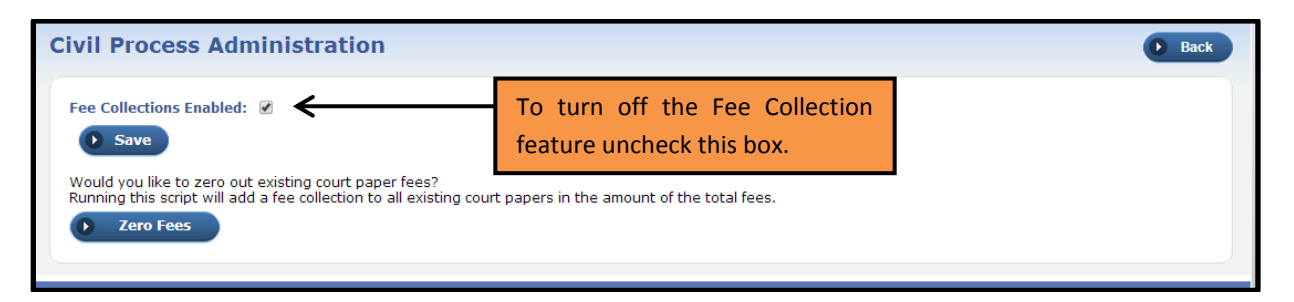

## NOTE: Fee collections feature can be turned off by unchecking the Fee Collections Enable box.

## New Other People/Organizations Grid

Other people and organizations can now be added to the civil process record. An existing person or organization record can be selected, or a new record can be created and added to the process paper and then given a role. Depending on the role some fields are dynamic, as noted above with the Payor role. The other dynamic role is the role of Garnishee. If the Role of Garnishee is selected a new field for adding a dollar amount is displayed. This allows the agency to document the dollar amount that is required to be garnished if they choose since this is **NOT** a required field. The selected person or organizations can be assigned more than one role. Below are some examples:

| Other People/Organizations                                                                                         |                                           |                              |
|----------------------------------------------------------------------------------------------------|-------------------------------------------|------------------------------|
|                                                                                                    | Ouick Search Person                       | Advanced Search / Add        |
| Person Details                                                                                                    | Role                                      | Garnishee<br>Payment Actions |
| 10 Name: Billy 3/16/12 Smith Sex: Male Race: White                                                                 | Garnishee                                 | \$100 🗭 🖉                    |
| 10 Name: JEFFERY DAVID SMITH Sex: Male Race: White DOB: 10/17/1981 (Age:32)                                        | Payor                                     | ₽<br>×                       |
|                                                                                                    | Ouick Search Organization                 | <u>Advanced Search / Add</u> |
| Organization Details                                                                                               | Role                                      | Garnishee<br>Payment Actions |
| Name: Bank Of America Type: Financial, Insurance, etc. Address: (Business) 100 Ash Street<br>INDIANAPOLIS, IN-1234 | Other Contact Organization,<br>Petitioner | i≩ i∕⁄<br>≻                  |

### Service Person Addresses

After selecting the person or organization to be served, adding a service address has been enhanced. Now more than one service address can be added and the addresses can be flagged as a primary address. Further, if the address has been geo-coded, the addresses will be displayed on a map. (See Mapping Enhancements Section for information about map functionality.)

InterAct

| Service Address                                                                                                    |                                                                                                    |
|----------------------------------------------------------------------------------------------------|----------------------------------------------------------------------------------------------------|
| Address:  1 North Meridian Street Indianapolis IN 46204 Marion County<br>County United States of America Work address Primary? Cancel Reset Save                                                                                                    | After selecting an existing master<br>indices address, or creating a new<br>address, the service address can be<br>added with a comment and flagged<br>as a primary address. If the address<br>is geo-coded the address will be |
| Service Address       Required Fields         Address:       1 North Meridian Street Indianapolis IN 46204 Marion County         Comments:       Wor         Address:       1 N Meridian ST         Indianapolis, IN 46204       Key York Street         Indianapolis, IN 46204       Key York Street         Longitude: -86.157866       Latitude: 39.767399 | displayed in a map view. This view<br>can be seen when adding the<br>record by hovering over the blue<br>information bubble or by going to<br>the mapping feature. (See mapping<br>enhancements for information<br>about maps.) |
| 204<br>21354-1354 Google Map data @2014 Google                                                                                                    |                                                                                                    |

More than one address can be added to the person or organization that is to be served. If more than one address is listed for the person or organization, a blue information bubble will replace the single address. To see all associated addresses simply hover over the blue informational bubble.

| To Do Somiol Decelo (Amoninations                                                                                                    |                   |
|----------------------------------------------------------------------------------------------------|-------------------|
| to be served requeryorganizations                                                                                                    |                   |
| © Quick Search Person Advanced Search / Add                                                                                              |                   |
| Person Details Service Address Status Fee Total Actions Service Address                                                                  | 5                 |
| 🕐 Name: Lori Smith Sex: Female Race: White DOB: 💿 🔶 Active 💲 😥 🖉 X 🍽 Indianapolis IN 46204 Mario<br>01/01/1967 (Age:47)                  | A                 |
| © Quick Search Organization. Advanced Search / Add +123 East SCHOOL Street S                                                             | JNT <b>k Sear</b> |
| Organization Details Service Address Status Fee Total Actions Servi PAUL IN 21334-1334 Hown                                              | s of              |
| Name: Toronto Dominion Bank Type: Financial, Insurance, etc. 45 North Pennsylvania Street Indianapolis IN Active \$0 😥 🔗 × 45 No America | IN A              |

#### New Service Process

To indicate a person or organization was served, or service was attempted but not completed, has been expanded. Users still have the option to type in free text noting where the paper was served, or if the service was executed at one of the "service addresses" the user can select one or search and select a master indices address. The served person can simply be indicated by selecting the appropriate radio button. If the paper was substituted, the user selects the **'Enter Person'** radio button to get a free text field to type the name of the person served. Serving an Organization is a similar process but the only option for the served person will be to type in the name of the person.

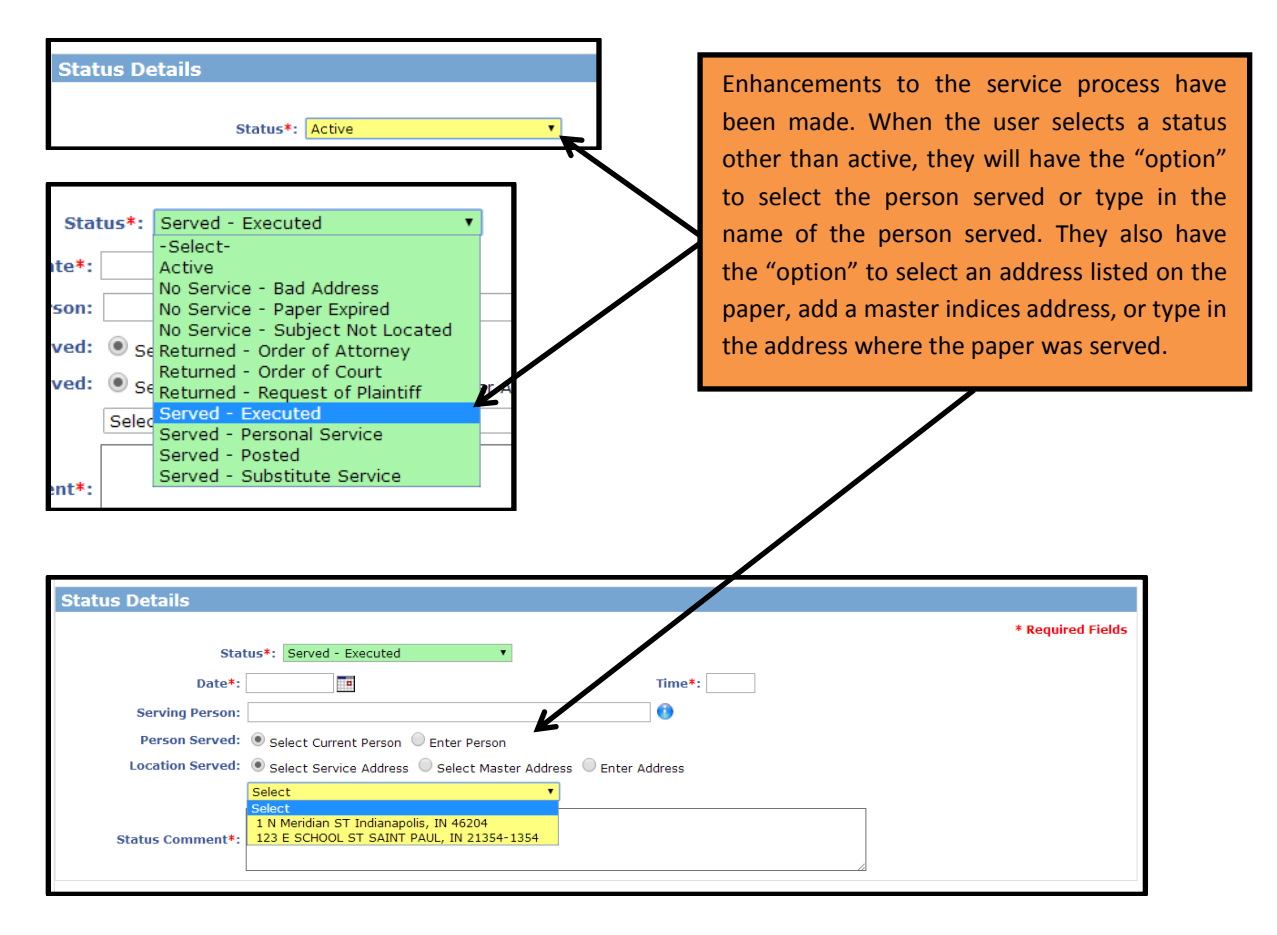

#### 'Received From Agency 'Field

A new field was added to the civil process edit court paper screen. Users now have the option of adding a **'Received from Agency'**. The agencies can be added by an administrative user under the Court Locations agency settings. Once added, the agency names show up in a list of values.

| Edit Court Paper      |                                                        |                          |                   |   |                                |
|-----------------------|--------------------------------------------------------|--------------------------|-------------------|---|--------------------------------|
| Edit Log Fee Audit    | 5                                                      |                          |                   |   |                                |
| Court Paper           |                                                        |                          |                   |   |                                |
| Court Paper ID:       | 2                                                      | Status                   | * Required Fields | A | After agencies are entered in  |
| Court Paper Type*:    | Subpoena 🔻                                             | Court Paper SubType*:    | Criminal •        | t | he agencies setup, under       |
| Issuing State*:       | Indiana 🔻                                              | Issuing County*:         | Marion 🔻          |   | Court locations, they appear   |
| Plaintiff*:           | The People of the State of Indiana                     | Agency Only:             |                   |   | n the new <b>Peceived From</b> |
| Filed Date*:          | 07/24/2014                                             | Service Expiration Date: |                   |   | in the new Received FIOII      |
| Received From Agency: | -Select-<br>-Select-<br>State of Indiana Supreme Court | Received Date*:          | 07/24/2014        | • | Agency' field.                 |
| Comment:              | U.S. Court House                                       |                          | li li             |   |                                |

An administrative user can set values by going to:

Adminstration tab and select **'Manage Agency'**. From there, click the **'Edit'** link for the agency you will add court locations. Go to the Agency Settings tab and select the Court Locations hyperlink on right side of screen.

|                                       | Agencies                                                                                                    |                 |
|---------------------------------------|----------------------------------------------------------------------------------------------------|-----------------|
| 🏠 Home 🔉 Administration 🔻             | Agency Quick Edit:<br>Root Agencies Parent Agencies Non-Pa                                                                        |                 |
| Jeff Elston[Marion County Train (IMPE | - FBI [edit]<br>- Decatur Township School Police [edit]                                                                           |                 |
| Manage Agencies                       | MPD Hetro Police Department ( raining (     M Police Department [edit]     All Other [edit]     Speedway Police Department [edit] | Agency Settings |

When adding a new agency, the user will have the option to flag the location as a **'Received From Agency'**.

| Court Location                                            | a reference                                               |                   | Go Back |                                                                                                    |
|-----------------------------------------------------------|-----------------------------------------------------------|-------------------|---------|----------------------------------------------------------------------------------------------------|
| Court Location                                            |                                                           |                   |         |                                                                                                    |
| *Court Name:<br>*Address1:<br>*City:<br>*Zip:<br>Comment: | Court Name 2:<br>Address2:<br>*State: [-Select-<br>Phone: | * Required Fields |         | For Court location to show as<br>a <b>Received From Agency</b><br>simply check the <b>Received</b> |
| Court Location: Court Agen                                | icy: 🔲 Active: 🗹                                          |                   |         | From Agency Box.                                                                                   |
|                                                           | Save                                                      |                   |         |                                                                                                    |

## **Enhancements to Civil Process Log**

#### New Fee Audit tab

Additional functionality has been added to the Civil Process log. An additional tab has been added to track any "changes" to Fees, whether they are made at the billing level or at the fee collection level. Once information is added to the record, any "changes" made to the record will generate an automated log entry showing who, when, and what changes were made. Since the original record is displayed on the main screen, no log entry will be generated when the first entry is made, only subsequent changes.

| Old    |                               |                                      |
|--------|-------------------------------|--------------------------------------|
| Court  | Paper                         |                                      |
| Log    |                               |                                      |
| t Pape | r                             |                                      |
|        | Old<br>Court<br>Log<br>t Pape | Old<br>Court Paper<br>Log<br>t Paper |

|   |                     | New |  |  |  |  |  |  |  |  |  |
|---|---------------------|-----|--|--|--|--|--|--|--|--|--|
| E | Edit Court Paper    |     |  |  |  |  |  |  |  |  |  |
|   |                     |     |  |  |  |  |  |  |  |  |  |
| ļ | Edit Log Fee Audits |     |  |  |  |  |  |  |  |  |  |
|   | Court Paper         |     |  |  |  |  |  |  |  |  |  |
|   |                     |     |  |  |  |  |  |  |  |  |  |

Clicking on the '**Fee Audit'** Tab shows all "changes" made. As shown in the example below, the auto-log entry will display the Old record and the New record (or the changes made to the record). In the example below, originally no attempts were added but the record later updated. The same user two minutes after updating added fee information.

| Edit Court Paper                                    |                                             |                                                                        | • | Print | Go Back |
|-----------------------------------------------------|---------------------------------------------|------------------------------------------------------------------------|---|-------|---------|
| Edit Log Fee Audits                                 |                                             |                                                                        |   |       |         |
| Fee Audits                                          |                                             |                                                                        |   |       |         |
| Snow, James A - DOB: 05/17/1974 RACE                | : White SEX: Male                           |                                                                        |   |       |         |
| New                                                 | Old                                         | Changed By                                                             |   |       |         |
| Mileage Fee: 100<br>Service Fee: 25<br>Misc Fee: 15 | Mileage Fee:<br>Service Fee:<br>Misc Fee:   | <b>User:</b> Brenda (cid super) Allens<br><b>Date:</b> 07/18/2014 1534 |   |       |         |
| Attempts: 5<br>Billable Attempts: 5<br>Mileage: 35  | Attempts:<br>Billable Attempts:<br>Mileage: | User: Brenda (cid super) Allens<br>Date: 07/18/2014 1532               |   |       |         |

#### Log Enhancements

In addition to the new Fee Audits, the Civil Process Log itself was enhanced. The log will now generate auto-log entries when to-be-served persons are added, when officers are added, and when items are deleted from the record. In addition to the automated log entries, the manual log was enhanced to support manual log entry types. The manual logs entries can also be associated with any person or organization listed in the record.

The example below shows some of the automated log entries. As the record is created the user adds a service person and organization. However, the user selected the wrong organization. The wrong organization was deleted from the record and replaced with the correct one.

| dit Court Paper             |                   |                              | Print (                                                                                                    | Go Back          |
|-----------------------------|-------------------|------------------------------|----------------------------------------------------------------------------------------------------|------------------|
| Edit Log Fee Audi           | its               |                              |                                                                                                    |                  |
| Service Log                 |                   |                              |                                                                                                    |                  |
| Filter By Type: -Selec      | t-                | T                            | ⊕ <u>Add</u>                                                                                                    | <u>Log Entry</u> |
| Creator                     | Date Created      | Туре                         | Log Entry                                                                                                    | Actions          |
| Brenda (cid super) Allens ( | 07/21/2014 0843 ( | Person / Organization Added  | Person / Organization:Toronto Dominion Bank<br>Status:Active<br>Comment:Initial Status                                 |                  |
| Brenda (cid super) Allens ( | )7/21/2014 0840 r | Person / Organization Delete | Organization:Bank Of America<br>Comment:Selected Wrong bank                                                            |                  |
| Brenda (cid super) Allens ( | )7/21/2014 0810 ( | Person / Organization Added  | Person / Organization:Smith, Lori - DOB: 01/01/1967 RACE: White SEX: Female<br>Status:Active<br>Comment:Initial Status |                  |
| Brenda (cid super) Allens ( | )7/21/2014 0808 i | Person / Organization Added  | Person / Organization:Bank Of America<br>Status:Active<br>Comment:Initial Status                                       |                  |
| Brenda (cid super) Allens ( | 07/21/2014 0807   | Officer Added                | Comment: Officer Brenda (cid super) Allen added to court paper.                                                        |                  |

## Manual Log Entries

Enhancements were also made to the manual log entry process. The user now has the ability to select a type and associate it with any person or organization listed on the record. Log action types can be managed under the RMS code table of **CP\_MANUAL\_LOG\_TYPE\_CODES**, which will require assistance from Operations Support to add additional values.

## **Old Manual Log Entry**

| Add Log Entry | ×                |
|---------------|------------------|
| Comment:      |                  |
|               | Cancel Reset Add |

|                      | New Manual Log Entry |      |        |
|----------------------|----------------------|------|--------|
| Add Log Entry        |                      |      | ×      |
| Log Date:*           | 07/20/2014 Time 1500 |      |        |
| Action Type:*        | Attempted Service    |      |        |
| Person/Organization: | Lori Smith           |      |        |
| Comment:             | æ                    |      |        |
|                      |                      |      |        |
|                      |                      | Save | Cancel |

## Officer Assignments

An agency now has the option to assign officers to a civil process paper. If an officer is assigned to a process paper, a new link called **'My Court Papers'** will appear under the officers Recent Activities grid on their Home Page. The link will take the user to a list of all papers assigned to them. The **'My Court Papers'** screen will show a count of papers assigned to the officers and a total count of persons or organization that are to be served. The officer can then look at those papers in a map view. (See map enhancements for map functionality)

Adding an officer is a simple process. A new grid of Officers has been added. The user simply clicks on the **'Assign Officer'** hyperlink in the Officer Grid. The user will be taken to the Assign Officer page and, depending on the organization type (multi-tier vs single-tier), the user will have different search options. By default, all officers associated with the user's agency will be displayed, but the list can be filtered or searched using various search options. The list of officers will be displayed with the number of "Active Papers" currently assigned to the individual officers. This is the same process/functionality as assigning an officer to a case.

#### InterAct

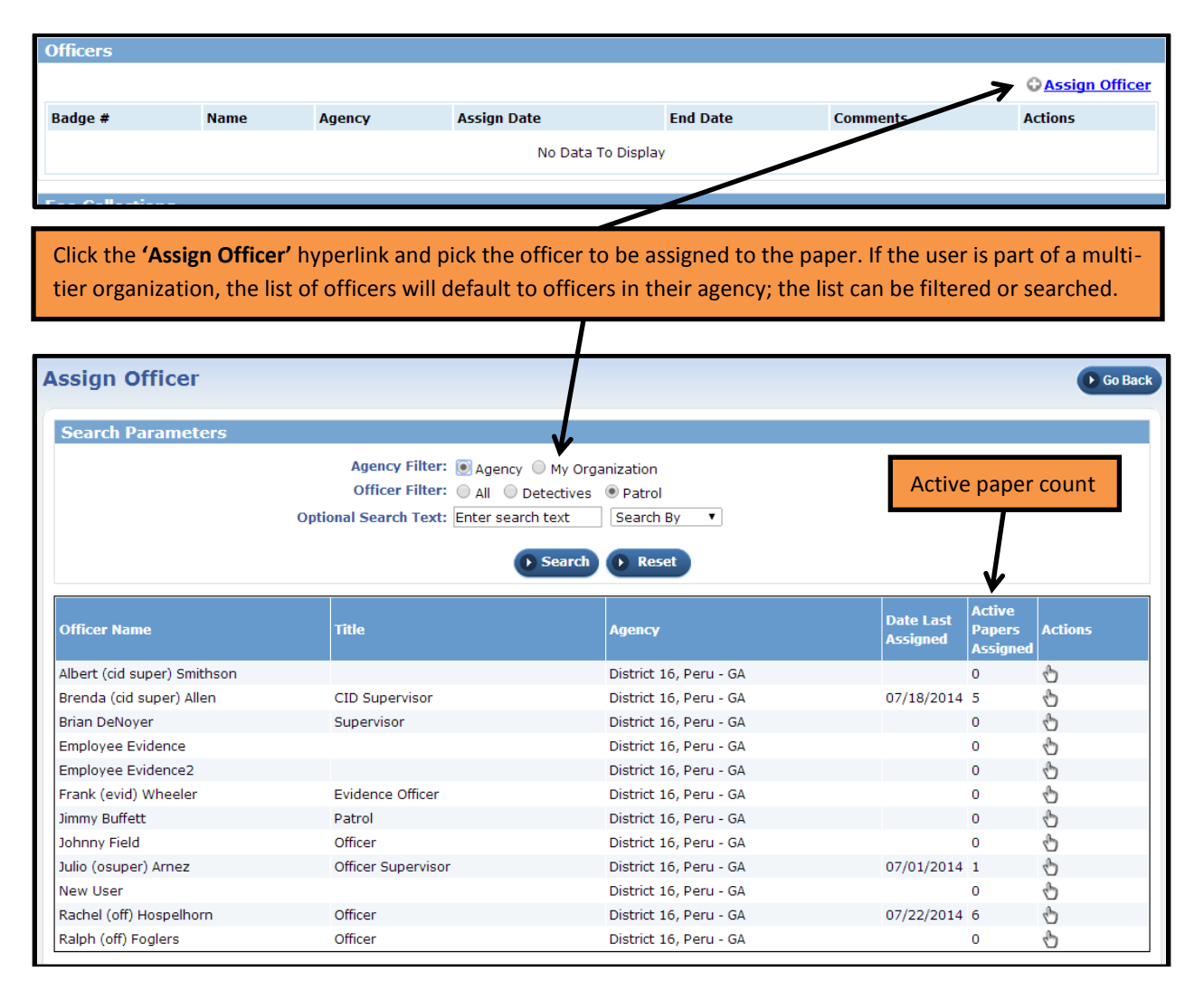

After selecting the officer to be assigned to the paper, the user has the "option" to add a comment and send the selected user a notification indicating that they were assigned to the paper.

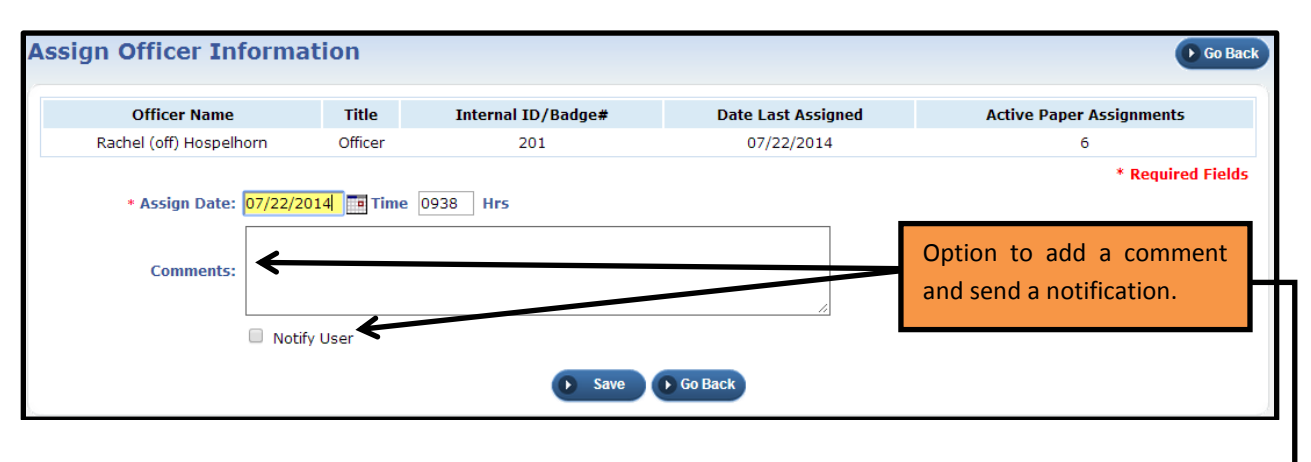

If the user checks the notification box, the selected user will receive an informational notification letting them know the paper was assigned to them.

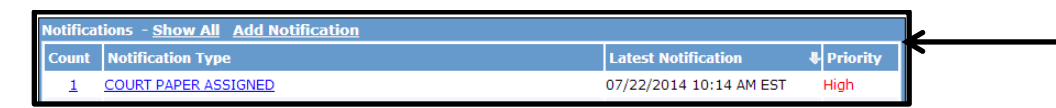

Additional officers can be added to the paper using the same process. Once added to the paper, officers can have their assignment ended, using the end assignment icon. Officers assigned to the paper can be edited, which allows for a comment to be edited or added, or the officer can be deleted from the paper.

Note: If the officer is deleted from the paper, an automated log entry will be generated showing who and when the deletion took place.

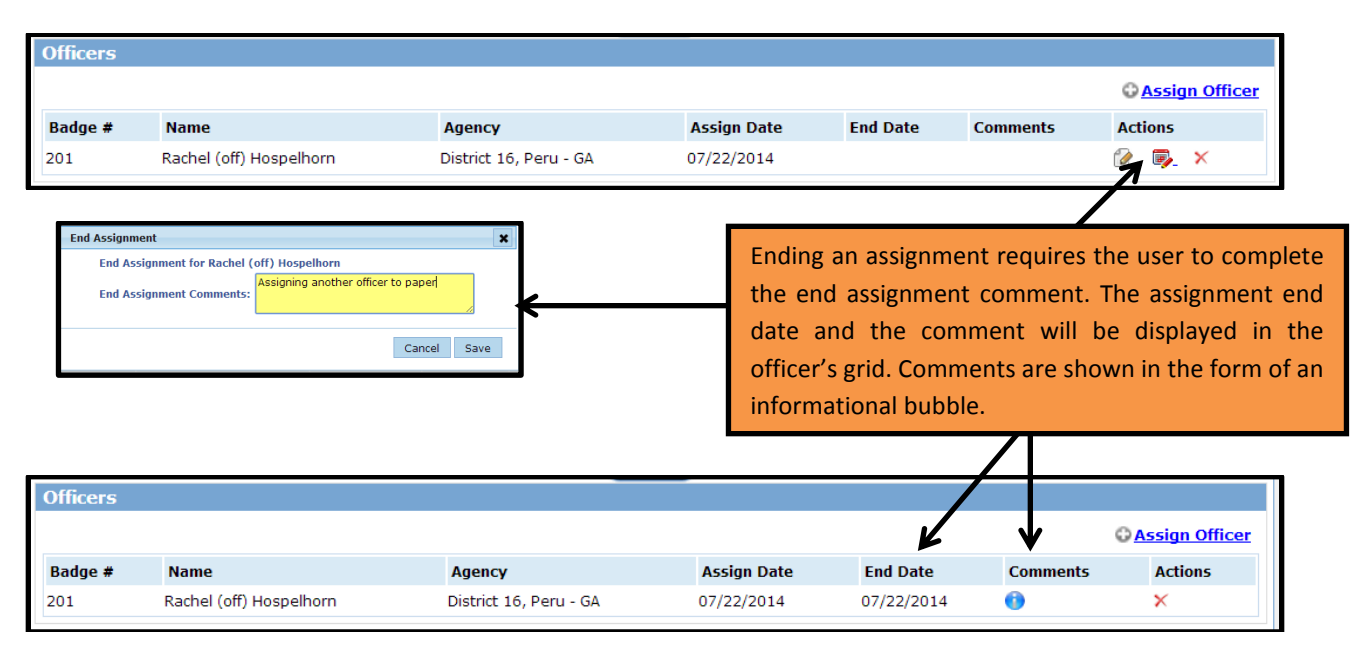

Adding an officer, ending their assignment or deleting an officer from the paper will generate an automated Log entry. See the below example.

| Edit     | Log      | Fee Au     | dits            |                          |                                                                                                    |             |
|----------|----------|------------|-----------------|--------------------------|----------------------------------------------------------------------------------------------------|-------------|
| Servic   | e Log    |            |                 |                          |                                                                                                    |             |
| Filter B | y Type:  | -Sele      | ect-            | •                        | ⊕ <u>Adc</u>                                                                                           | l Log Entry |
| Creato   | r        |            | Date Created    | Туре                     | Log Entry                                                                                              | Actions     |
| Brenda   | (cid sup | er) Allens | 07/22/2014 1005 | Officer Deleted          | Comment: Officer Rachel (off) J Hospelhorn removed from court paper.                                   |             |
| Brenda   | (cid sup | er) Allens | 07/22/2014 0950 | Officer Assignment Ended | Date Ended:07/22/2014 0950<br>Comment:Officer Rachel (off) Hospelhorn assignment ended on court paper. |             |
| Brenda   | (cid sup | er) Allens | 07/22/2014 0941 | Officer Added            | Comment: Officer Rachel (off) Hospelhorn added to court paper.                                         |             |

## My Court Paper Screen

All papers assigned to the officer will be displayed in their 'Recent Activities' grid under the link of 'My Court Papers'. This link will not be displayed if the officer does not have papers assigned to them. Once papers are assigned to the officer, the number of papers assigned to them will be displayed the same way other recent activities are displayed. The number is the number of papers assigned, which could be different than the number of persons or organizations that actually need to be served since each record can have more than one person or organization listed on the paper. The count of persons or organizations that needs to be served will be displayed when the user clicks on the 'My Court Papers' link.

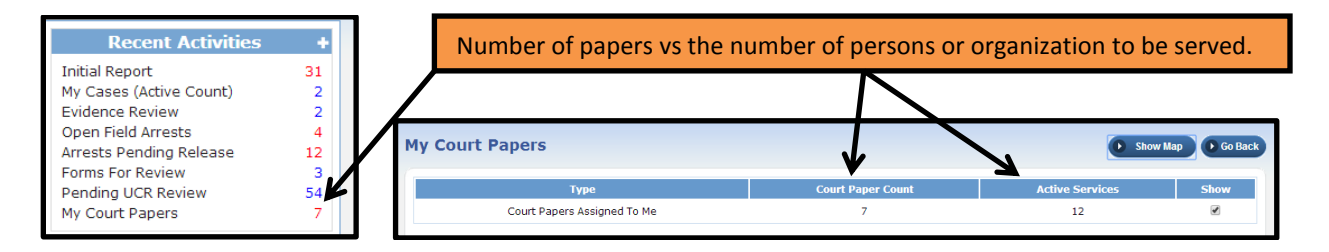

Each paper will have its own grid area where "All" service address will be display with the indication of whether or not they are listed as a primary address. In the example below, the service person of Lori Smith has two addresses one being flagged as a primary address, and Toronto Dominion Bank only has only one address, which is a Primary address.

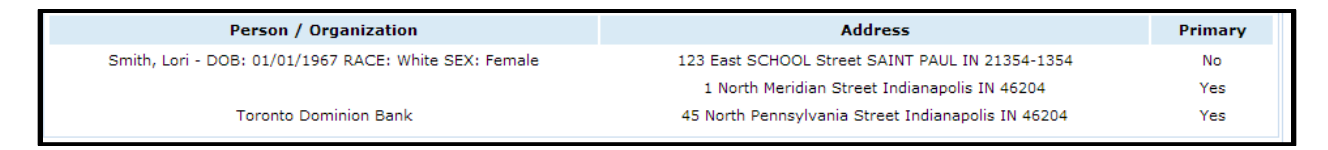

If a person or organization is added and **NO** service address was associated with the record, the message of "No Service Addresses" will be displayed in the address column, as seen in the below example.

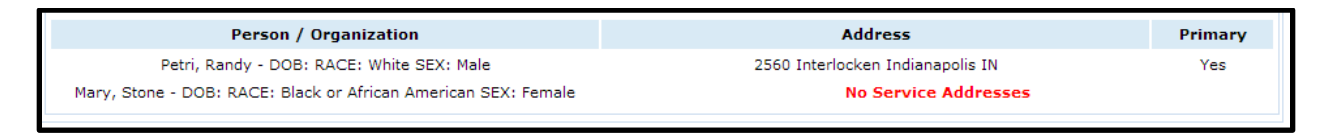

## **Civil Process Mapping**

If the officer wants to view the papers in a map view, the user can click the **'Show Map'** button. The officer will be taken to the RMS Map where they can view the service addresses of all persons or organizations that had a "geo-coded" address associated with the record. All "Geo-coded" address will be displayed on the map regardless if the address was marked as a primary address or not. In the map view, the officer has the option of filtering the map by areas to see only papers with addresses within agency defined service areas or a user defined area. **See Mapping Enhancements for full mapping configuration.** 

If an address was not Geo-coded the address will be displayed in the officer's list of papers, but will **NOT** be displayed anywhere on the map.

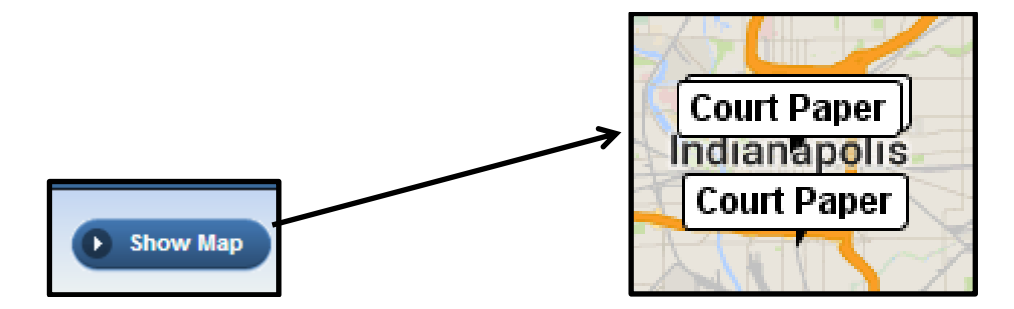

## Search Enhancements

Searching in the Civil Process module has been enhanced to allow for searching by index number, and more options were added to the Additional Search Criteria. Users can now search by persons or organizations listed on the paper, Court Locations, Received from Agency, Fee Collections, and Officers.

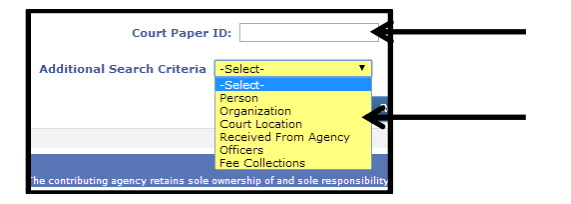

Depending on the additional search criteria selected the user will have different options. There are two important options to note. One is the Officer Search option; since records can be created without adding an officer, the user has the option to check a box to find all papers without an officer assigned. If the additional search criteria of Officer is selected they will see the grid shown below. If the user does not complete any of the officer fields and only checks the box of "No Assigned Officer" the user will get back all papers without an officer associated to them.

| Additional Search Criteria Officers | T                                                                |
|-------------------------------------|------------------------------------------------------------------|
| Officers                            |                                                                  |
| First Name:                         | Last Name: Internal ID/Badge#:                                   |
| No Assigned Officer:                | To see all papers with no officers assigned only check this box. |
|                                     | Records Management     Reset     Search                          |

The other option, similar to the No Assigned Officer functionality, when searching fees, the user has the ability to search for all papers with an outstanding balance. See screen shot below.

| Additional Search Criteria Fee Collections                                                    |                                                                             |
|-----------------------------------------------------------------------------------------------|-----------------------------------------------------------------------------|
| Fee Collections                                                                               |                                                                             |
| Payor:<br>Collection Date from: Collection Date to:<br>Remaining Unpaid Fees: Payment Type:Se | To see all papers with payments outstanding only check this box and search. |
| Records Mana                                                                                  | gement Reset Search                                                         |

## **MAPPING ENHANCEMENTS**

The Mapping module has undergone major changes in this release. Some key upgrades are:

- Full screen view
- In addition to incidents, you can map field arrests, citations, active warrants, recovered vehicles, field contacts, and court papers (civil process).
- You can now show a heat map of results instead of traditional markers.
- You can search on time as well as date.
- A "time slider" has been added so you may filter results based on time of day.
- Markers are configurable.

#### **New Mapping Features**

Go to maps by navigating to Incidents  $\rightarrow$  Incidents Reporting  $\rightarrow$  Incident Mapping.

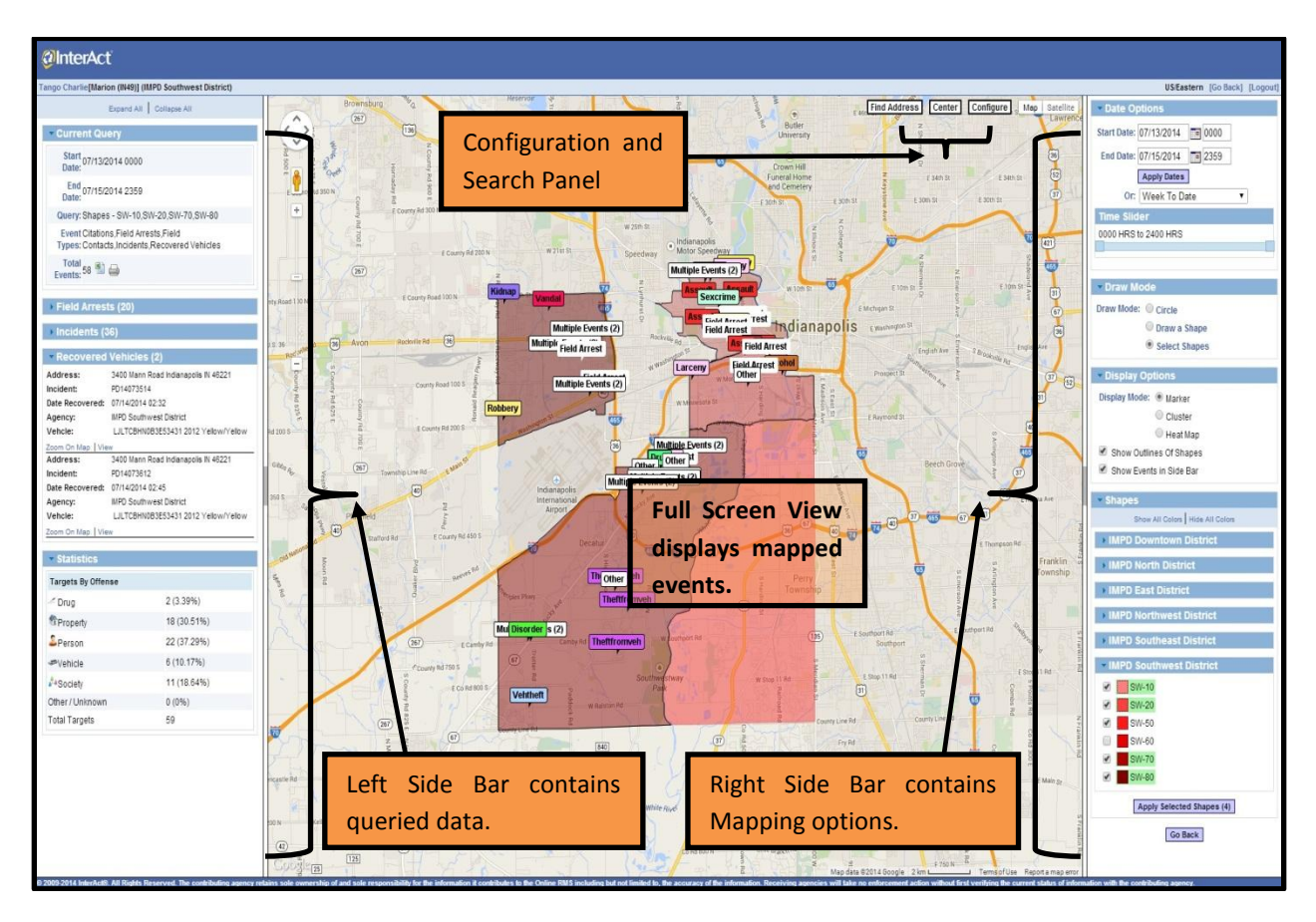

## Left Side Bar

This area shows details of the last query you performed, gives options to export to excel/print, and shows records as well as statistics. As you filter results by date/time, layers, etc., the side bar will update as well as the map. Events will be shown or hidden based on selected criteria and the statistics will be updated as well. If there are events, then the "Total Events" row will have an excel/print icon where you can export the results.

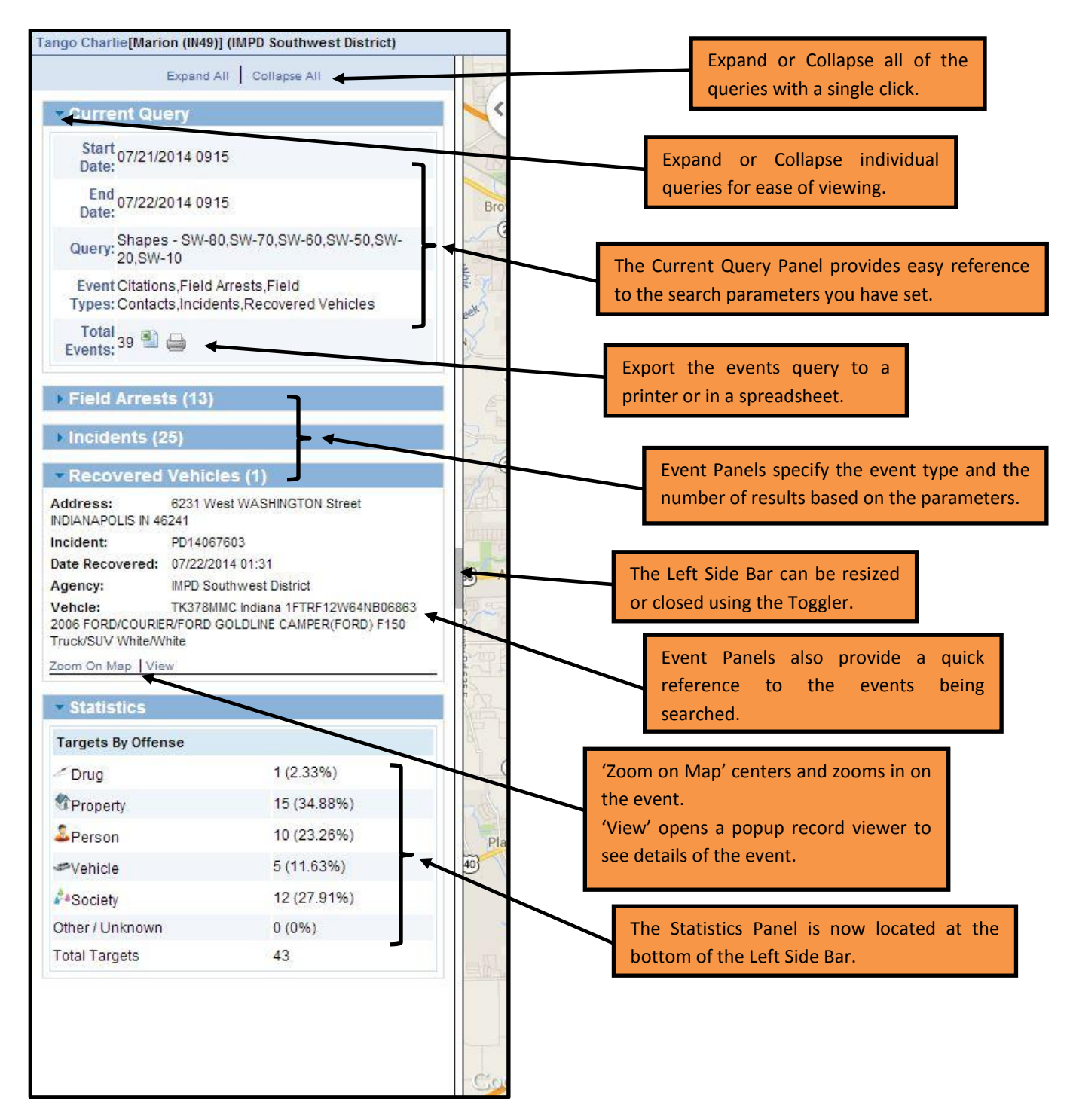

#### **Right Side Bar**

The date/time fields currently defaults to the last 24 hours. If you manually make a change to a date or time field, you will need to press the **"Apply Dates"** button. If you select an option from the Range list of values, you will <u>not</u> need to press the **"Apply Dates"** button. The Time Slider allows you to filter out results based on time of day, for instance, over the course of a shift.

This section contains your draw options. The options are the same as they were before, with the exception that the circle can now be measured in kilometers. If you select the **"Select Shapes"** option, you will need to select one or more shapes in the "Shapes" section below.

"Marker" and "Cluster" are the same modes as the old system. A new option, "Heat Map", has been added. This option will turn the map into a grayscale color scheme and show a heat map of the results. More results at one point will be indicated by a larger radius.

"Show Outlines of Shapes" toggles the outline display of any shapes you have selected.

"Show Events in Side Bar" is an option which can improve performance when you are working with lots of records. If you don't need the Left Side Bar information and you find that the display is slow, you can toggle this 'Off' to improve performance. The event information for each item is still available on the marker popups when you click on them.

The Right Side Bar can be resized or closed using the Toggler (light gray bar).

The Shapes Panel shows a list of all the shapes in your organization, categorized by what agency they belong to. Clicking on the checkbox next to a shape will show or hide its color, while clicking on the shape name itself will switch the map to "Select Shapes" mode and allow you to pick one or more shapes to draw. Click the "Apply Selected Shapes" button to query the server.

Clicking the **"Go Back"** button or the **"Go Back"** hyperlink at the top of the Right Side Bar will exit you out of the Mapping module.

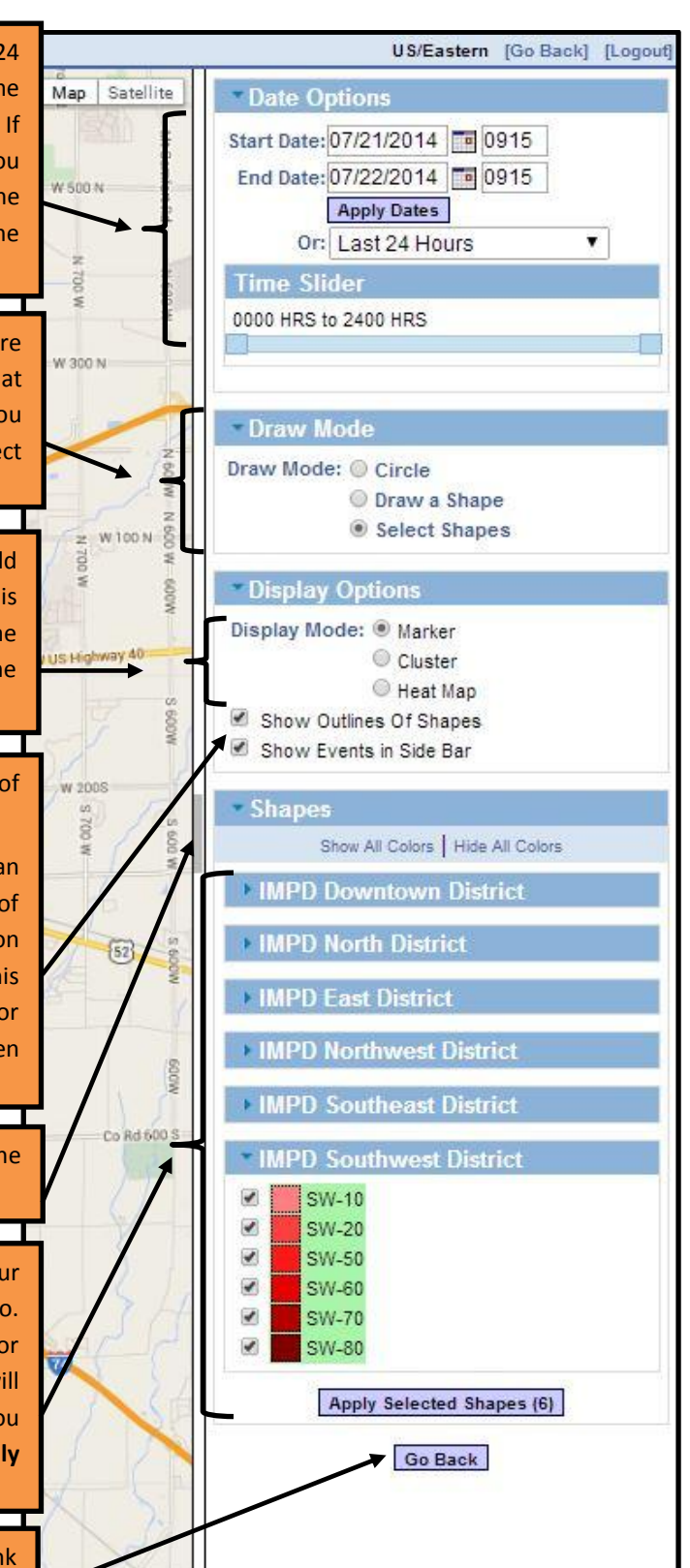

port a map erro

#### **The Configure Panel**

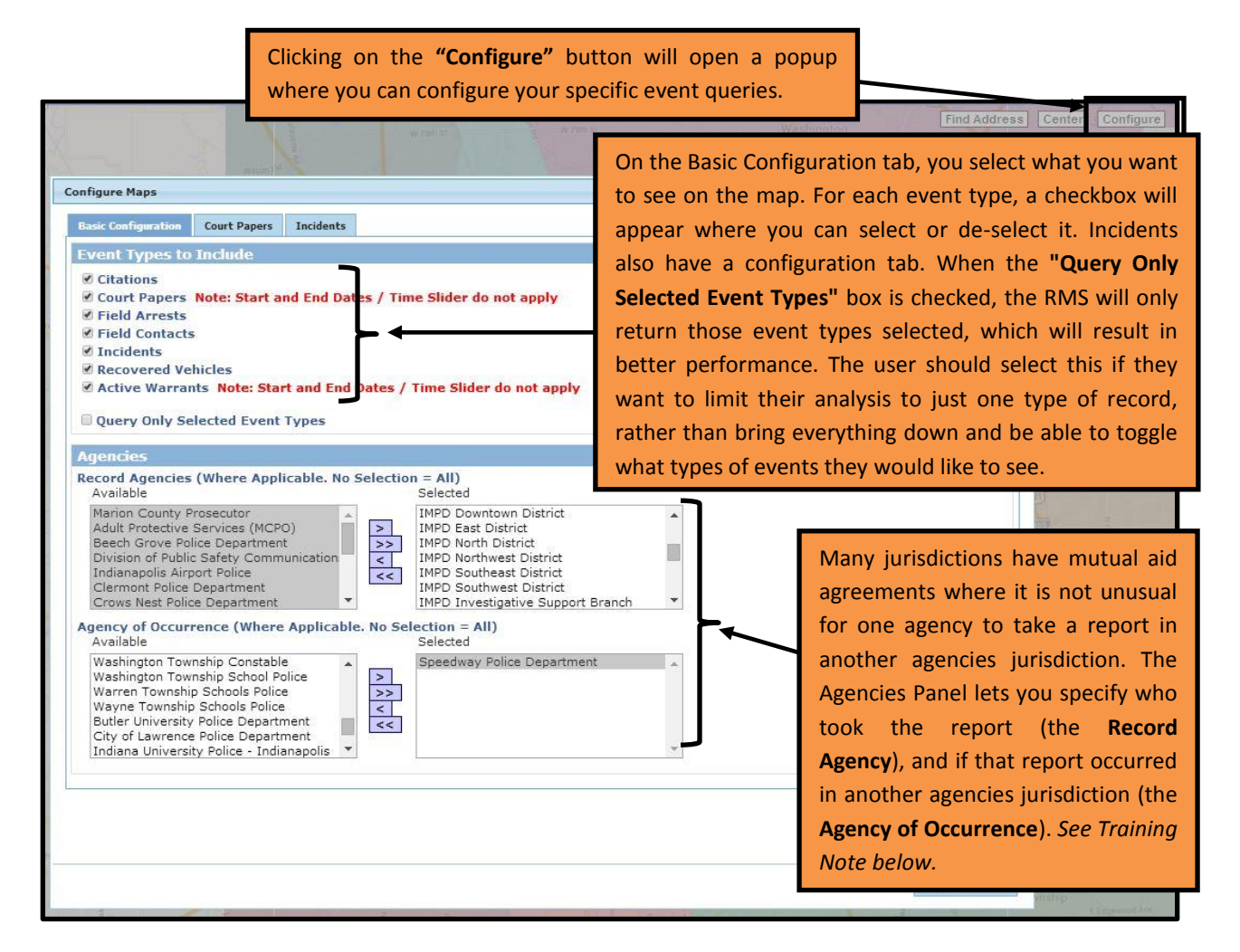

| ango Charlie[Marion (IN49)] (IMPD Southwest District)      | US/Eastern [Logout                                                                                                    |
|------------------------------------------------------------|----------------------------------------------------------------------------------------------------|
| Incident Report Quick Print                                | Print Exit Report Transfer Exit Wizard Submit for Approval                                                                                                    |
| Summary Header Offenses Names Prop                         | erty & Vehicles Narratives Attachments Incident Validations                                                                                                    |
| Report Times & Type(s)         Report Location         Off | icer(s) Agency Name: IMPD Southwest District<br>Report#: Test140006 Supp#: 0                                                                                                    |
| * Geographic Location: Speedway F                          | Police Department                                                                                                    |
| Quick Search Postal Address Quick Search Intersection      | <b>Training Note:</b> The <b>"Agency of Occurrence"</b> is based<br>upon the <b>"Geographic Location"</b> being specified in an<br>incident report or field arrest. If the officer does not |
| Quick Print                                                | select the correct agency, the Map will not display the event.                                                                                                    |

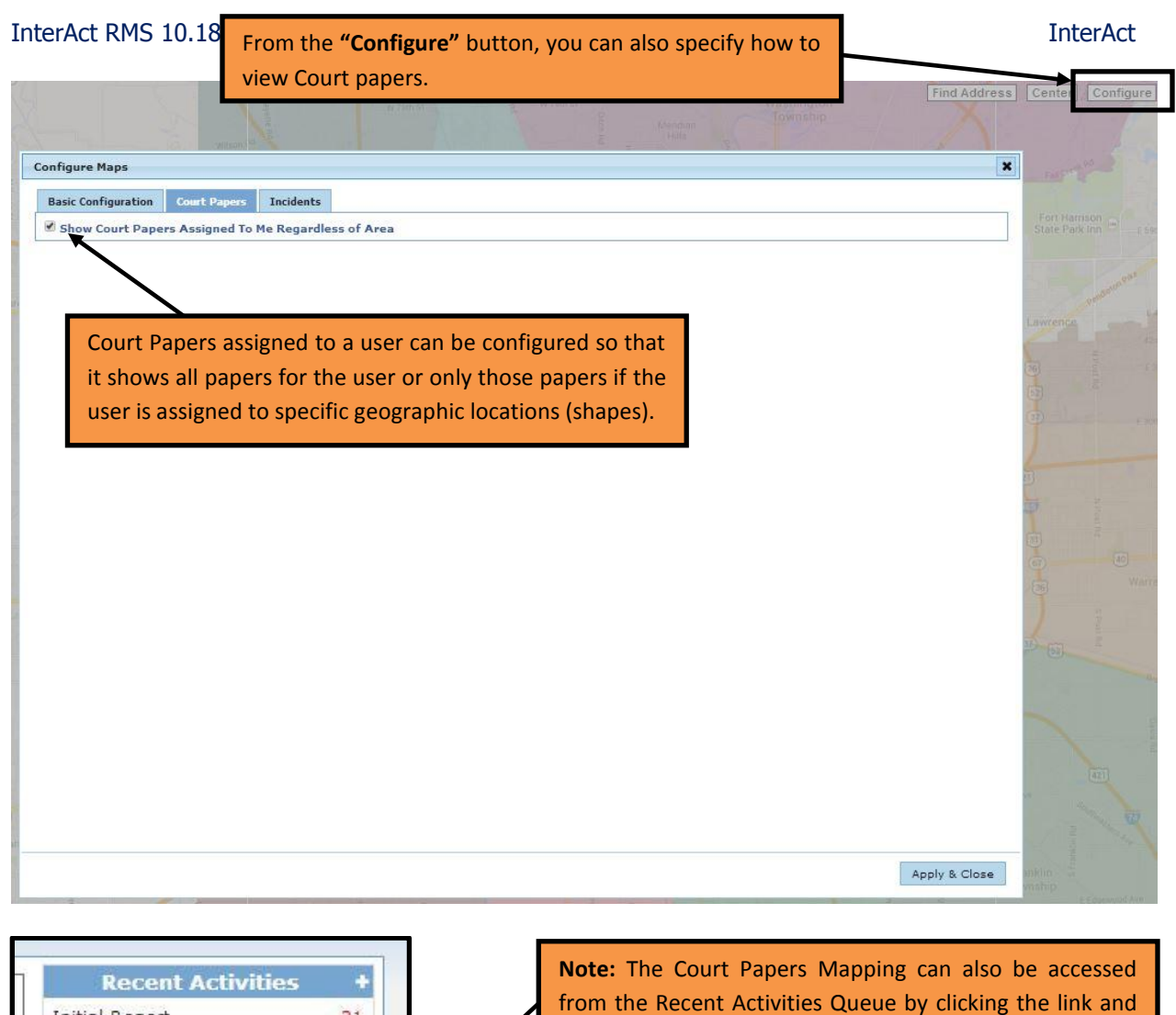

| Initial Report                                             | 31 |
|------------------------------------------------------------|----|
| My Cases (Active Count)                                    | 2  |
| Evidence Review                                            | 2  |
| Open Field Arrests                                         | 4  |
| Arrests Pending Release                                    | 12 |
| Forms For Review                                           | 3  |
| Fending UCK Review                                         |    |
|                                                            |    |
| Charts                                                     |    |
| Daily Log by Time Catagon                                  | /  |
| Daily Log by Time Category                                 | -  |
| Offense Activity                                           |    |
| Offense Activity<br>Offense Activity<br>Open Field Arrests |    |
| Offense Activity<br>Open Field Arrests<br>Snap Shot        |    |

from the Recent Activities Queue by clicking the link and the 'Show Map' button.

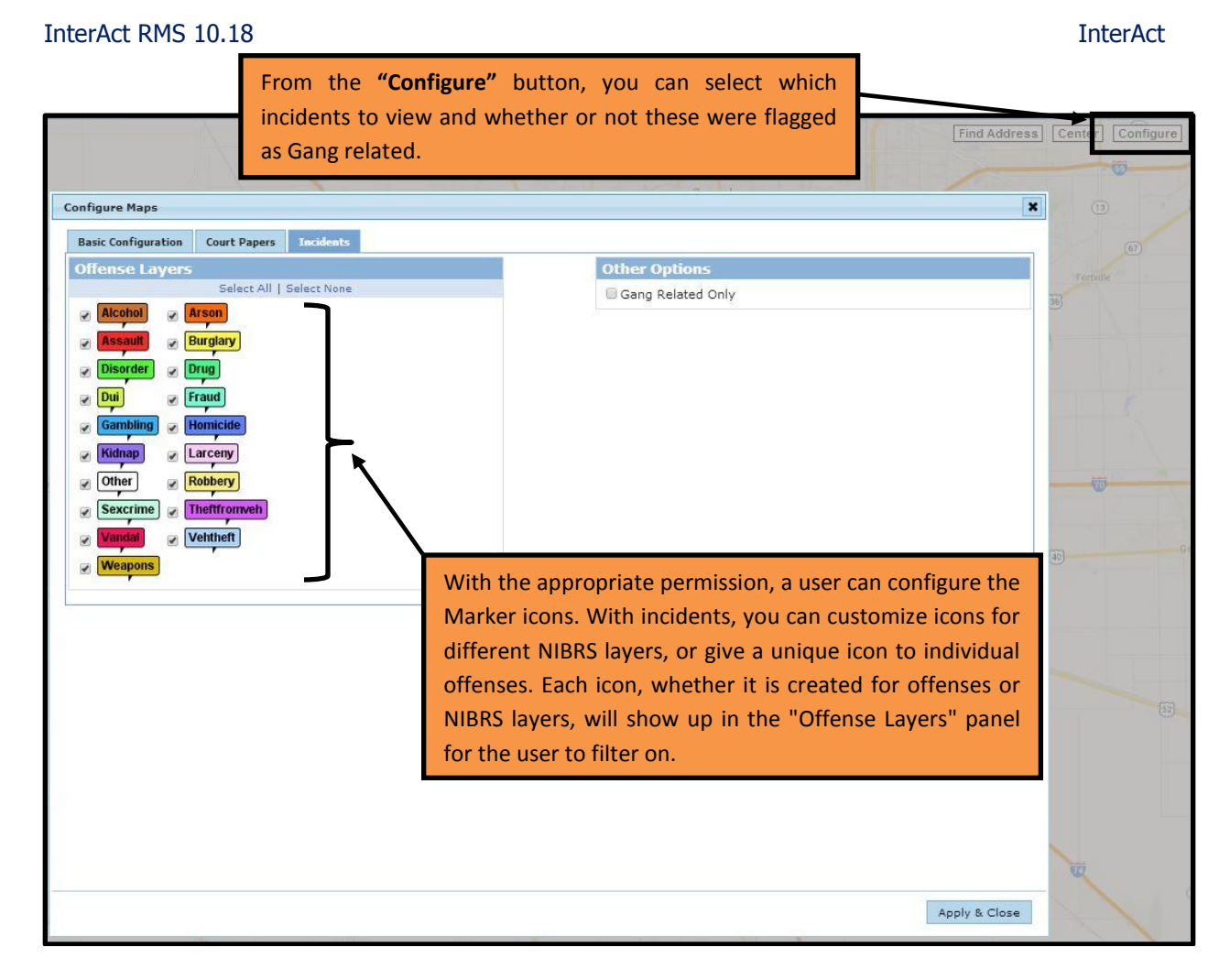

## The Map Panel

The map is quite similar to how it worked previously, with the addition of the heat map. If multiple events come back at the same location, the marker will be labelled "Multiple Events(X)" where X is the # of events.

Whether on the side bar or on a marker popup, if you want to view an individual record, you can click the "View" link which will prompt a popup to open. This will display a tab with information about that record. Each record you view will open a new tab.

#### Notes

- Active warrants do not have dates/times applied to them. All warrants with addresses falling in the selected region will be shown regardless of date. The time slider hence does not apply either.
- Recovered Vehicles are based on incident data, and the date/time searched on is the recovery date/time.
- Your map configuration should persist as long as you are logged in. This includes your last query, records you've loaded in your record viewer, and filters. Leaving and returning to the map page is faster, as the last query is now cached and does not need to be re-queried.

- The only time the server is queried is when you change a date range or a shape (new circle, shape, or selected shapes). Otherwise, data is worked with on the client side.
- The time slider 'To' hour is exclusive of the actual hour it stops on. Meaning that if you slide the 'to' hour to, say, 1400 hours, a record which occurred at 1401 will not show up.

## **Customizing Marker Icons**

With the appropriate permissions, an administrator can configure the Marker icons. With incidents, you can customize icons for different NIBRS layers, or give a unique icon to individual offenses. Each icon, whether it is created for offenses or NIBRS layers, will show up in the "Offense Layers" panel for the user to filter on.

Required Steps:

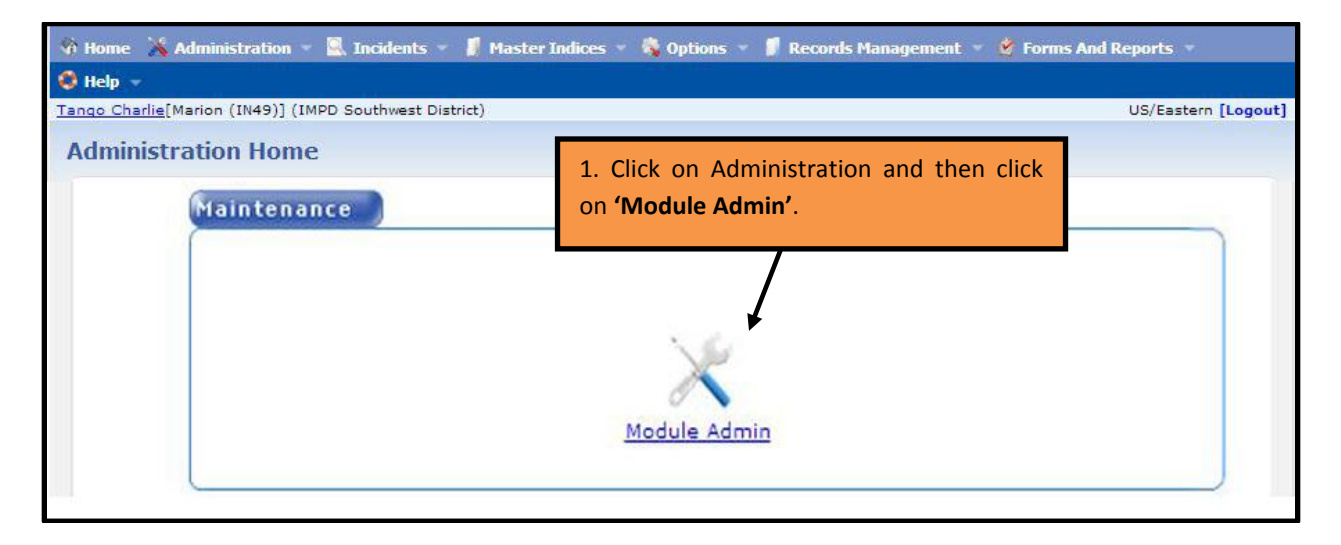

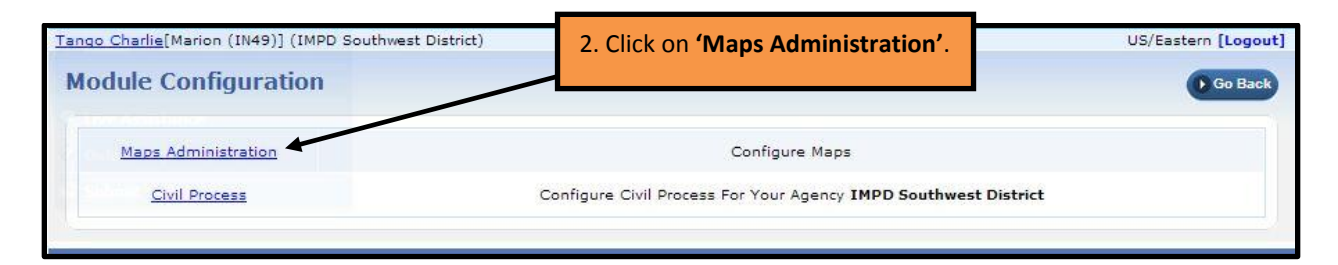

#### InterAct

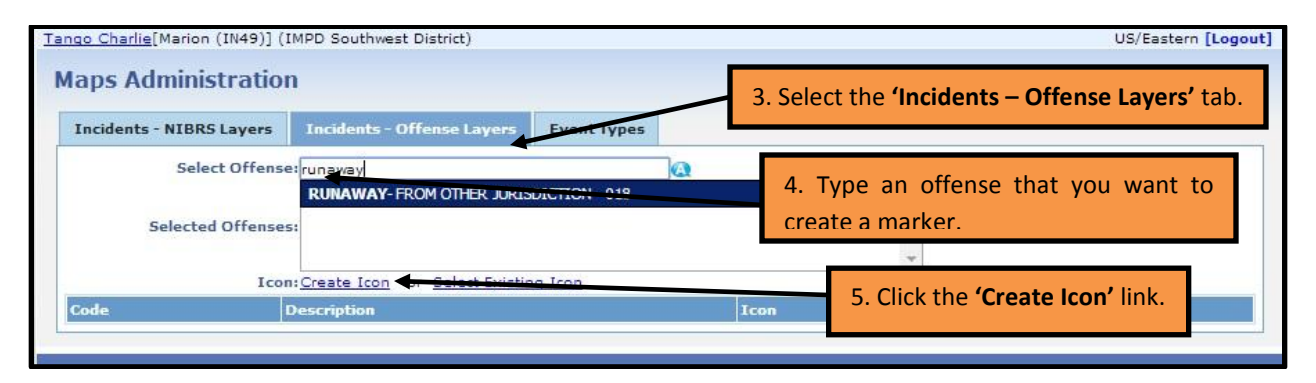

| cidents - NIBRS Lavers                           |                                                                                                    | Event Types                                                                                                    | allowin  | g you to customize   |   |
|--------------------------------------------------|----------------------------------------------------------------------------------------------------|----------------------------------------------------------------------------------------------------|----------|----------------------|---|
| Select Offens                                    | e:                                                                                                    | 0                                                                                                    | the col  | or and label name of |   |
|                                                  | 018 RUNAWAY- FROM OTHE                                                                                                    | R JURISDICTION                                                                                                    | the sele | cted offense.        |   |
| Selected Offense                                 | 51                                                                                                    |                                                                                                    |          | 7                    | _ |
|                                                  |                                                                                                    |                                                                                                    |          |                      |   |
|                                                  | Contraction in the second second                                                                                                    | A Designed a Procession of the State of the State of the |          |                      |   |
| Ico                                              | nt <u>create icon</u> or <u>select exis</u>                                                                                                    | ang reph                                                                                                    |          |                      |   |
| Ico<br>de<br>tribuling agency relains sole own   | Description                                                                                                    | © 2009-2014 Interfect®, All Rights A<br>comation it contributes to the Online RJ                                                                                                    | Icon     |                      |   |
| Ico<br>de<br>rhibuling agency retains sole own   | Description Description Instruction Instruction Instruction Instruction Icon                                                                                                    | © 2009-2014 InterAct®, All Repris (<br>ormation it costributes to the Online Rd                                                                                                    | Los      |                      |   |
| Leo<br>de<br>nizibuting agency retains sole own  | Description  retrip of and sole responsibility for the inf enforcement action withou  Icon Foregi                                                                                                    | 5 2009-2014 Interdet 8. All Rights<br>constant 2 control date to the Orline 17<br>tifts verifying the correct status of<br>round Color:*                                                                                                    | I con    |                      |   |
| I co<br>de<br>nizibuling agency retains sole own | Description  and sole responsibility for the inf entrip of and sole responsibility for the inf entrorement action withou  Icon Foregi Backgr                                                                                                    | 5 2009-2014 Internet S. All Rights<br>formation it control tes to the Onione Ti<br>first verifying the correct status of<br>round Color:*<br>e6d627<br>round Color:*<br>061654                                                                                                    | Loos     |                      |   |
| Ico<br>de<br>rhibuling agency retains sole own   | Description  Technology  Technology  Techn | round Color:* e6d627<br>round Color:* 01654<br>utine Color:* 01654<br>Label:* Truency                                                                                                    | I con    |                      |   |

| igo Charlie[<br>Iaps Ad | Marion (IN49)] (IMPD | Southwest District)            | 27 New Notific | ations | <ol> <li>A grid will<br/>you to view,<br/>the new icon.</li> </ol> | open allowing<br>edit, or delete | n [Logoı |
|-------------------------|----------------------|--------------------------------|----------------|--------|--------------------------------------------------------------------|----------------------------------|----------|
| Incidents               | - NIBRS Layers       | Incidents - Offense Layers     | Event Types    |        |                                                                    | 1                                |          |
|                         | Select Offense:      |                                |                |        |                                                                    |                                  |          |
|                         | Selected Offenses:   |                                |                |        | *                                                                  |                                  |          |
|                         | Icon:                | Create Icon or Select Existing | Icon           |        |                                                                    |                                  |          |
| Code                    | Description          |                                |                |        | Icon                                                               | Actions                          |          |
|                         |                      | NOTHER NURSERICTION            |                |        | Truancy                                                            | FA Y                             |          |

| Configure Maps      |                 |            |                    |                                            |       |
|---------------------|-----------------|------------|--------------------|--------------------------------------------|-------|
| Basic Configuration | Court Papers    | Incidents  |                    |                                            |       |
| Offense Layers      |                 |            |                    | Other 0                                    | Optic |
|                     | Select All   Se | elect None |                    | Gang                                       | Rela  |
| Truancy             | Alcohol         |            |                    |                                            |       |
| Arson               | Assault         |            | 8. When you retur  | n to the Incident                          |       |
| Burglary            | Disorder        |            | Mapping module, yo | u will see the newly<br>selectable offense |       |
|                     | Dui             |            |                    |                                            |       |
| Fraud               | Gambling        |            |                    |                                            |       |
| Homicide            | <b>Kidnap</b>   |            |                    |                                            |       |
|                     | Other           |            |                    |                                            |       |
| Robbery             | Sexcrime        |            |                    |                                            |       |
| Theftfromveh        | Vandal          |            |                    |                                            |       |
| Vehtheft            | Weapons         |            |                    |                                            |       |
| 1                   |                 |            |                    |                                            |       |

#### **Google Maps API Key**

Large agencies that frequently utilize the maps in the RMS can experience an issue where they are seeing a "red x", in place of the static map, on the location section of the incident report.

| fficers - 1  | City: Indianapolis<br>:a: SW-50 Latitude | 39.646003 | Longitude: -86.18    | 6178 View Nearby In     | )<br>cidents         | 0-         |
|--------------|------------------------------------------|-----------|----------------------|-------------------------|----------------------|------------|
| Last Name    | First Name                               | ID#       | Title                | Agency                  | Supp# Incident Role  | Actions    |
| Karch        | Anna                                     | 27347 PA  | 40                   | IMPD Southwest District | 0 Reporting          | 2          |
| Calls For Se | rvice - 1                                |           |                      |                         |                      | <b>•</b> – |
| Dispatch #   | Agency                                   | Call Type | Caller               | Location                | Dispatch Date        | Actions    |
| 140691270    | IMPD Southwest District                  | Police    | BRIAN JUNE - 882-603 | 6 1507 SECRETARIAT LN   | 03/10/2014 12:45 Hrs | 2          |

Google allows 1,000 Static Maps image requests per IP address per 24 hour period, or 50 Static Maps image requests per IP address per minute. If exceeded, the map will display this "red x" in place of the map image. This is only on the incident view or address view when the location is displayed. The drill down and dynamic maps are not impacted.

For customers experiencing this issue, InterAct RMS Operations Support can install a Google Maps API Key. When using the API key method, Google allows up to 25,000 requests per day.

## PROPERTY AND EVIDENCE ENHANCEMENTS

#### **Property Audit Log**

An extra tab named "Property Audit Logs" has been added to the Master Index Property information page. Changes made to Property records in the Master Property Indices will be tracked in the Property Audit Logs.

| Edit Property                                                                                                    | Go Back D Log Property as Evidence View Summary                                                                                                    |
|----------------------------------------------------------------------------------------------------|----------------------------------------------------------------------------------------------------|
| Expand All     Collapse All     Go To:     Evidence     People       Add:    Select                                             | ople   Organization   Details   Related Properties   Attachments * Required Fields                                                                                                    |
| Property Information          Index Id: 48818         Category: <ul> <li>Property</li> </ul>                                    | Make a change to an existing<br>Property value and click the                                                                                                    |
| *Type: AIRCRAFT V Serial Number: N:<br>Make: Cessna Model: 18<br>Prima Y<br>Colo: Blue Secondary W<br>Colo: 0/23/2014 III Other | Update button.       1278       1278       1278       1278       1278       1278       1278       1278       1278       1278       1278       1278       1278       1278       1278       1278       1278       1278       1278       1278       1278       1278       1278       1278       1278       1278       1278       1278       1278       1278       1278       1278       1278       1278       1278       1278       1278       1278       1278       1278       1278       1278       1278       1278       1278       1278       1278       1278       1278       1278       1278       1278       1278       1278       1278       1278       1278       1278       1278       1278       1278 </th |
| Comments:                                                                                                    | Go Back Update                                                                                                    |

Change an existing value on the Edit Property page and Update.

| Edit Property       Go Back       Log Property as Evidence       View Summary         Expand All Collapse All<br>Add:Select       Go To:       Evidence   People   Organization   Details   Related Properties   Attachments       * Required Fields         * Required Fields       * Required Fields       * Required Fields         Property Information       Index Id: 48818       Security Level: Level 1 - Access to all [ v         Category:       Property       New Value       Misc/OAN:         * Type:       AIRCRAFT       Serial Number: N1278       Misc/OAN:         Primar, Red       Secondary       White       Value: 60000       Quantity: 1         * Date Of Info: 07/23/2014       Other       Color:       Write       Value: 60000       Quantity: 1                                                                                                    |                                                                  |                                                       |                                        | Select 'View Summary' button                    |
|----------------------------------------------------------------------------------------------------|------------------------------------------------------------------|-------------------------------------------------------|----------------------------------------|-------------------------------------------------|
| Expand All Collapse All       Go To:       Evidence   People   Organization   Details   Related Properties   Attachments         Add:      Select       V         Property Information       O         All collapse All       Go To:       Evidence   People   Organization   Details   Related Properties   Attachments         Property Information       O         All related Properties   Attachments       * Required Fields         Property Information       O         All related Properties   Attachments       * Required Fields         Property Information       O         All related Properties   Attachments       * Required Fields         Category:       Property         * Security Level:       Level 1 - Access to all I V         Make:       Cessna         Primety       Secial Number:         Nilz       Description:         Color:       White         Value:       60000       Quantity:         Other       Color:         Other       Comments: | Edit Property                                                    |                                                       | <b>Go Back</b>                         | Log Property as Evidence     View Summary       |
| Property Information       O         Index Id: 48818       Security Level: Level 1 - Access to all [ Category: • Property         •Type: AIRCRAFT       Serial Number: N1278         •Type: AIRCRAFT       Serial Number: N1278         Make: Cessna       Model: 182         Primaty Red       Secondary White         • Date Of Info: 07/23/2014       Other Comments:                                                                                                    | Expand All Collapse All Add:Select V                             | Go To: <u>Evidence</u>   <u>People</u>   <u>Organ</u> | ization   Details   Related Prope      | rties   <u>Attachments</u><br>* Required Fields |
| •Type: AIRCRAFT       Serial Number: N1278       Misc/OAN:         Make: Cessna       Model: 182       Item Description:         Primary Red       Secondary Color: White       Value: 60000       Quantity: 1         *Date Of Info: 07/23/2014       Other Comments:       Item Cessna       Item Description:                                                                                                    | Property Information<br>M Index Id: 48818<br>Category:  Property | New Value                                             |                                        | Security Level: Level 1 - Access to all [ \     |
| Primary Red     Secondary Color:     White     Value:     60000     Quantity:     1       *Date Of Info:     07/23/2014     Other Comments:     Image: Color:     Image: Color:     Image: Color:                                                                                                    | •Type: AIRCRAFT<br>Make: Cessna                                  | Serial Number: N1278 Model: 182                       | Misc/OAN:<br>Item Cess<br>Description: | sna 182                                         |
|                                                                                                    | *Date Of Info: 07/23/2014                                        | Secondary<br>Color: White<br>Other<br>Comments:       | ✓ Value: 600                           | 00 Quantity: 1                                  |

Select the View Summary button at the top of the page, and the Property Audit Logs tab.

|                         |                               |            | Select Proper | ty Audit Logs Tab  |       |
|-------------------------|-------------------------------|------------|---------------|--------------------|-------|
| Property Inform         | nation                        |            |               |                    |       |
| Property Details        | Property Summary              | Proper     | ty Audit Logs |                    |       |
| Expand All Collapse All |                               |            | Go To:        |                    |       |
| Property Informa        | tion                          |            |               |                    | •     |
| A Index 48818<br>Id:    | Туре:                         | AIRCRAFT   |               |                    |       |
| Serial#: N1278          | Misc/OAN:                     |            |               | Make/Model: Cessna | a/182 |
| Item 👔<br>Description:  | Primary/Secondary<br>Color: F | Red/White  |               | Value: 60000       |       |
| Quantity: 1             | Date Of Info: (               | 07/23/2014 |               |                    |       |
| Other<br>Comments:      |                               |            |               |                    |       |

An Audit list will appear to display the previous value and the new value. In addition, the name of the user that made the change and the date/time of the change are recorded.

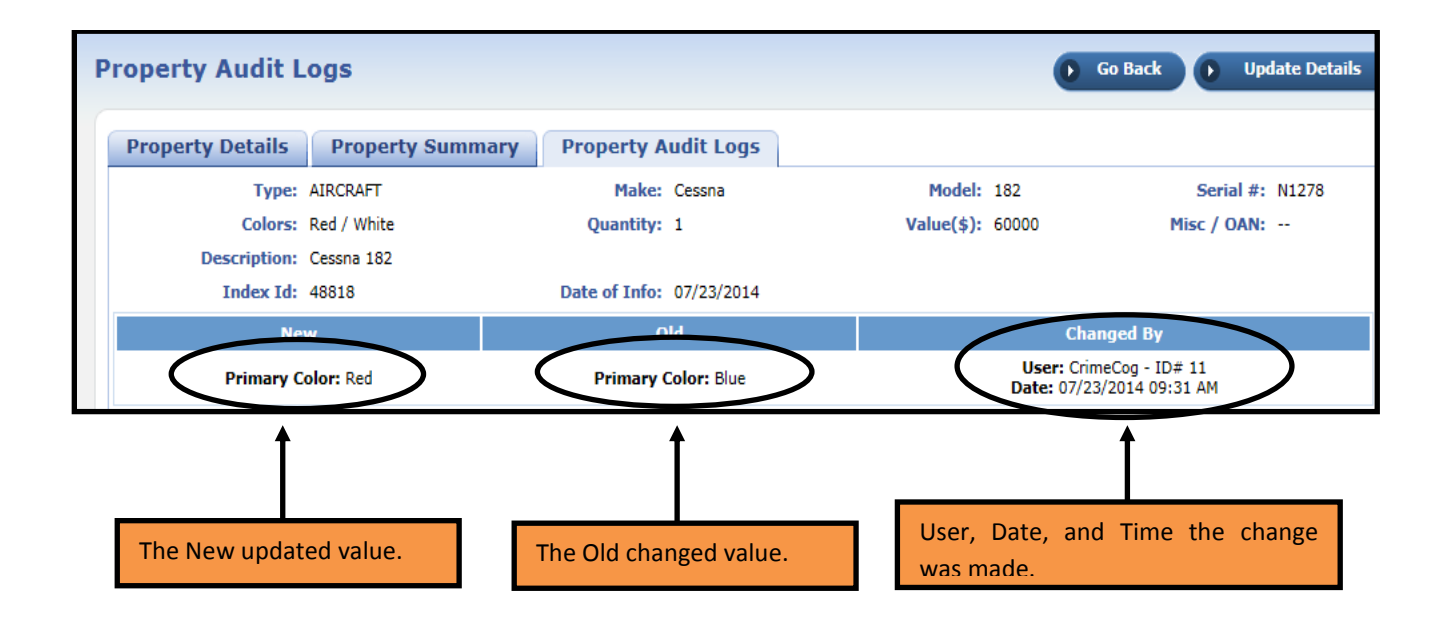

## **CUSTOM FIELDS ENHANCEMENTS**

#### Custom Fields Added to Tow/Impound Module

Custom fields are now available for the Tow/Impound module. They will appear beneath the tow/impound information but above the 'save' button. If any are configured, they will be shown on the add, edit, and view pages.

They will also print on the printed impound report just below the first section.

All functionality remains the same as with other Custom Fields throughout the RMS.

Administration  $\rightarrow$  Custom Forms  $\rightarrow$  Manage Custom Fields

|                                           |                |                    | Fi            | elds on Cust          | tom     | Fie     | hle |
|-------------------------------------------|----------------|--------------------|---------------|-----------------------|---------|---------|-----|
|                                           |                |                    | A             | dministration Pag     | e       | T IC    | nu  |
| mpound Fields                             |                | 1                  | QAd           | d Impound Fields 🔾 Up | load Cu | stom    | Fie |
| Agency                                    | Publish Status | Active Status      | Report Exists | # of Instances        | Act     | ions    |     |
| Agency                                    |                |                    |               |                       |         |         |     |
| Naryland State Police                     | Yes            | Active             | Yes           | 3                     | 1       | ية.     | ×   |
| Maryland State Police<br>3el Air Barracks | Yes<br>No      | Active<br>Inactive | Yes<br>No     | 3<br>0                | 2<br>2  | Ter Ter | ×   |

| quipment Inventor | У                  |                       | Field implement<br>and Impound m | ted in the Tow     |        |   |
|-------------------|--------------------|-----------------------|----------------------------------|--------------------|--------|---|
| Radio*:           | -Select-           | Phone*:[              | -Select-                         | GPS*: [-S          | elect- | • |
| CD Player*:       | -Select-           | 🔞 Ra Is veh<br>detect | icle equipped with a radar       | Sat Radio*: -S     | elect- | • |
|                   | Battery*: -Select- |                       |                                  | Hubcaps*: -Select- |        | • |
| Jack*:            | -Select-           | Spare Tire*:          | -Select-                         | Tires*: -S         | elect- | • |

### **Custom Fields Search Enhancement**

A Custom Fields option now appears in 'Additional Search' criteria on Search pages in the RMS. From there the user simply selects a field and can then proceed to search by not only the field itself, but its contents if the values are preset (LOVs, auto-fill, checkboxes, etc.). Checked against a handful of available fields and was able to search out both new and existing Incidents accurately.

| ncident Search                                                                                               | The ability to s<br>Fields in the a<br>new feature in 10 | search Custom<br>pplication is a<br>0.18 |                                                                        | In<br>se<br>th | this exam<br>arch page<br>e Custom | ple, on the Inciden<br>, the user can selec<br>Fields criteria he |
|----------------------------------------------------------------------------------------------------|----------------------------------------------------------|------------------------------------------|------------------------------------------------------------------------|----------------|------------------------------------|-------------------------------------------------------------------|
| ncident Search                                                                                               |                                                          |                                          |                                                                        | w              | ould like to                       | o search.                                                         |
| Report#:<br>Report Type: -Select-<br>Status: -Select-<br>Summary:<br>Additional Search Crit<br>Custom Fields | veriā: Custom Fields                                     | •                                        | Agency:<br>Report Date From:<br>courrence Date From:<br>Canng Related: | All Agencies   | To<br>To                           |                                                                   |
| Available Fields: -Sel                                                                                       | ect Field-                                               |                                          |                                                                        |                |                                    |                                                                   |
| Field Inci                                                                                                   | ident Header Fields                                      |                                          |                                                                        |                |                                    | Actions                                                           |
| Alcohol Involved                                                                                             | Icohol Involved                                          |                                          |                                                                        |                |                                    | ×                                                                 |

#### NOTIFICATIONS ENHANCEMENTS

#### Home Page Notifications Text Hyperlinked

A new feature in 10.18 is the notification text on the Home Page Notifications grid is now hyperlinked. Previously, only the number count was hyperlinked making it difficult to accurately select a notification to act on.

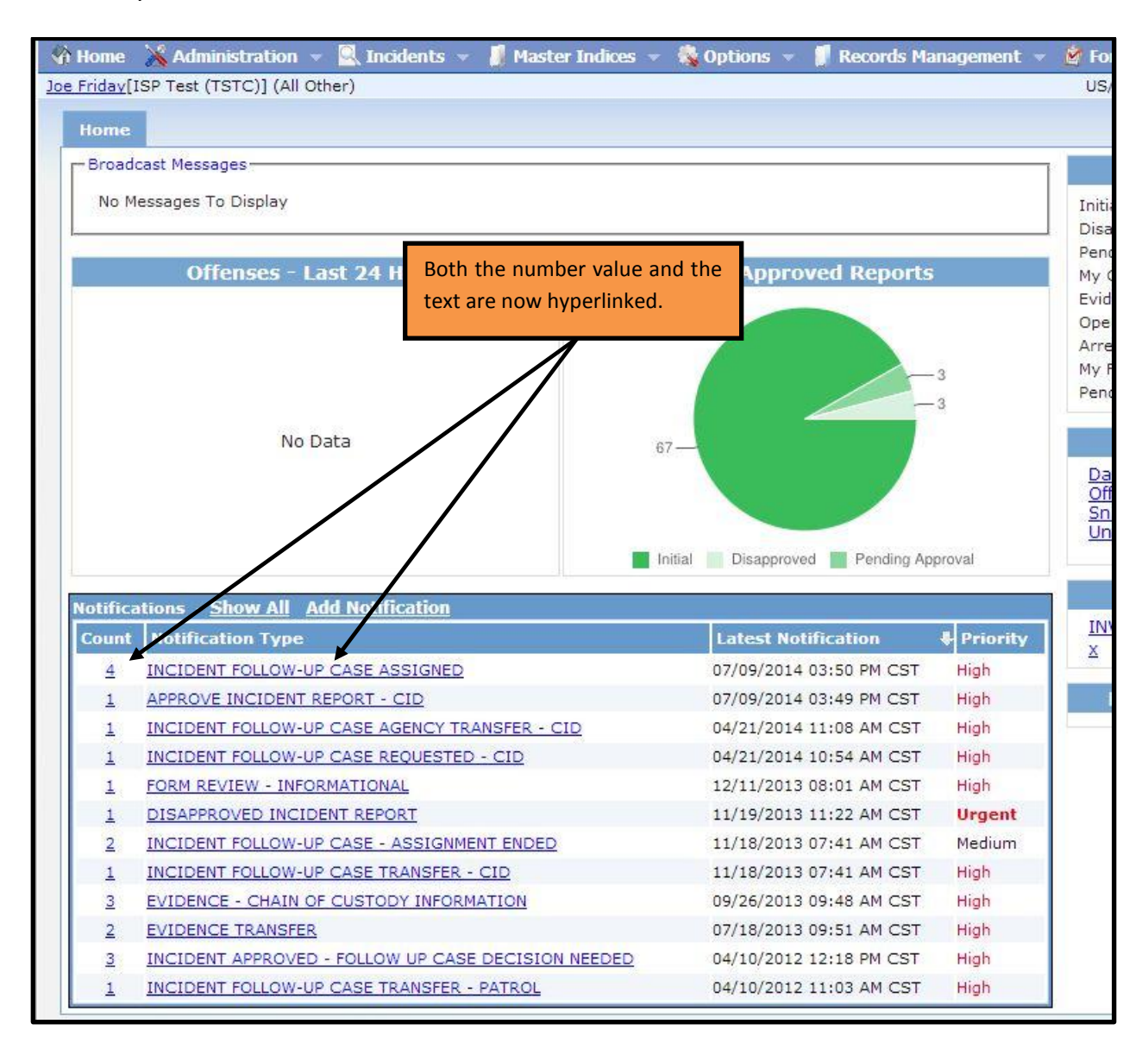

## WARRANTS ENHANCEMENT

#### New and Updated Fields

- 'Issuing Agency' Label Changed to 'Agency'
  - The "Agency" in a multi-tier environment will now default to the root agency. A user with edit privileges has the ability to administer warrants at the root level and any other agencies under the root.
- 'Received Date' This is a new date field.
- **'Warrant Type'** This is a new drop-down menu.
- **'Issuing Court'** This is a new drop-down menu.
- 'Amount' Label Changed to 'Bond Amount'.
- 'Charge Category' This is a new drop-down menu.
- 'Original/Charging Agency' This is a new section of fields.
  - Select Agency' This radio button drives a drop-down menu that will display only root agencies within the schema.
  - 'Specify Agency' This radio button drives a free text field used to enter an agency name when the required agency is not listed in the standard drop-down menu.
  - 'Charging Agency Comment' This section can be used by the entering agency to record external agency contact information, phone numbers or other pertinent information related to the external warrant request.
- 'Extradition' Limitations This is a new section of fields.
  - 'No Limitation' This radio button is the default value that is set for every new warrant entry.
  - 'In State Limitation' and 'Specify Limitation' These radio buttons are used in conjunction with the 'Extradition Comment' section to define the Extradition Process or Geographic Limit of the warrant. If 'In State' or 'Specify' are used, then Comments are required.
- 'NIC Number' This is a new text field where the NCIC number (record identifier) can be added.
- 'State Entry Date' Label Changed to 'NCIC/State Entry Date'.

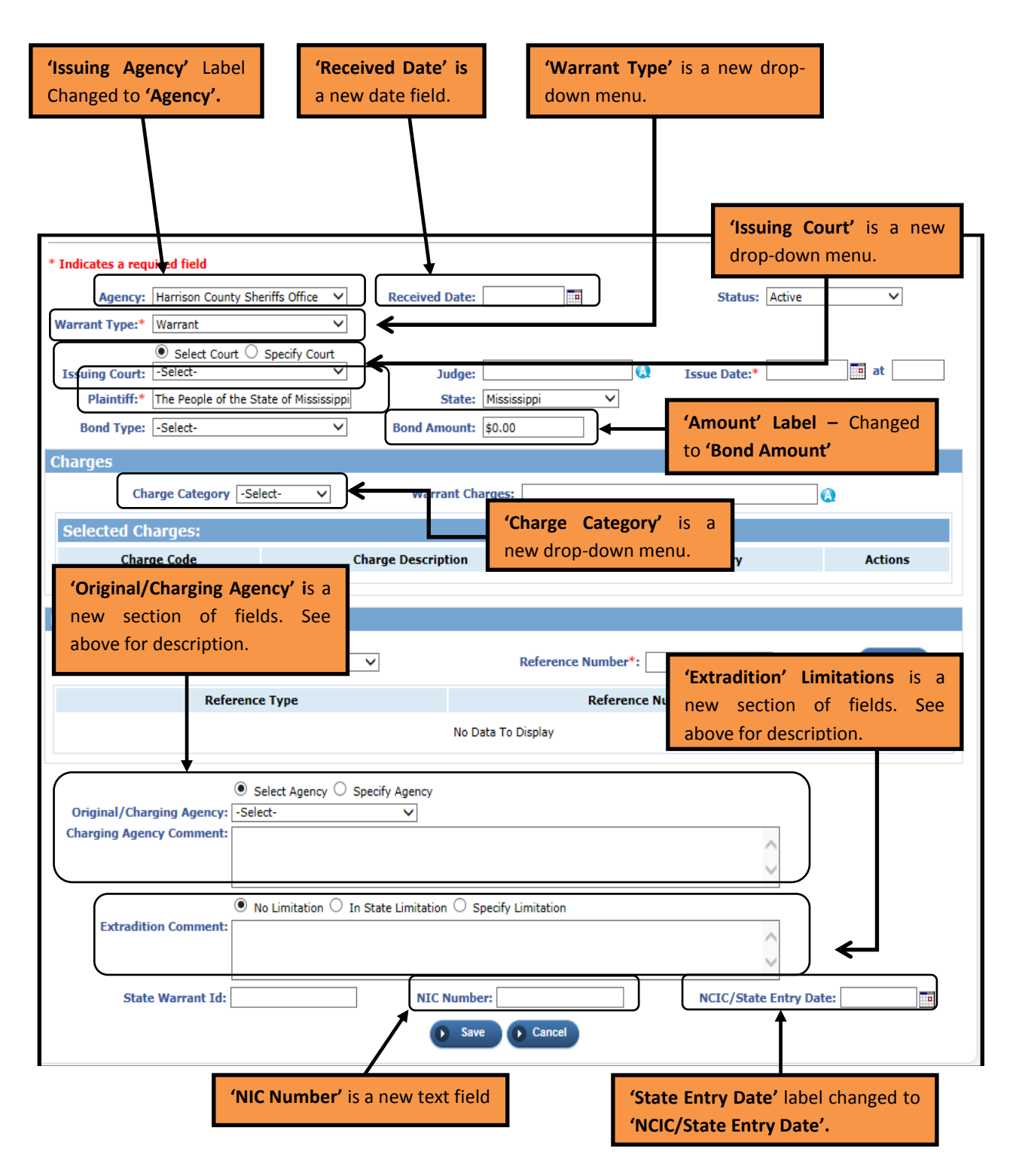

Agency Admins can add and modify the list of Court Locations now available in the Warrant Module as the Issuing Court drop-down menu. The table is available under the Administration tab, edit the Agency, select 'Agency Settings' tab and Court Locations under 'Other Tables'.

| ency settings (m         | 50240000)  |                       |                      |                       |                 |
|--------------------------|------------|-----------------------|----------------------|-----------------------|-----------------|
| Agency Information       | Sub Agency | Agency Organization   | Number Generation    | Quick Links           | Agency Settings |
| elect one of the links ! | below      |                       |                      |                       |                 |
|                          |            | Activity Tables       |                      | Other Tables          |                 |
|                          |            | Activity C            | <u>odes</u> <u>0</u> | Evidence location     | ons             |
|                          |            |                       | <u>0</u>             | Evidence Destin       | lations         |
|                          | As an Ag   | ency Admin, from Ac   | Iministration,       | Reporting Areas       | 2               |
|                          | edit Ager  | ncy and select the Ag | ency Settings        | Towing company        | ies             |
| Assignment Set up        | tab and C  | Court Locations.      |                      | Court Locations       |                 |
| Assignment Shirt Coues   |            |                       |                      | S Offense Codes       |                 |
| Assignment Codes         |            | <u>0</u>              |                      | Screening Ques        | itions          |
| Agency Vehicles          |            | <u>0</u>              |                      | Vehicle Location      | n Codes         |
| Agency Equipment         |            | <u>0</u>              |                      | <u>Narrative Temp</u> | lates           |
|                          |            |                       |                      | Case Routing          |                 |
|                          |            |                       |                      | Maint Values          |                 |
|                          |            |                       |                      | Rules Adiminist       | ration          |
|                          |            |                       |                      | API Keys              |                 |
| Calls For Service Tables |            | County & Towns        | hip Tables           |                       |                 |
| Disposition Codes        |            | 1 County Codes        | 1                    |                       |                 |
| Call Type Codes          |            | 139 Township Cod      | Jec 2                |                       |                 |

| Court Locations |                      | From here, court locations can be added.<br>They will then be selectable in the <b>'Issuing</b><br><b>Court'</b> drop-down menu. | Go B  | ack                 | Add     |
|-----------------|----------------------|----------------------------------------------------------------------------------------------------|-------|---------------------|---------|
| ID              | Name                 |                                                                                                    | Court | Receiving<br>Agency | Actions |
| 1               | 1st Justice Court -  | Gulfport Mississippi 39503-                                                                                                    | true  | true                | 2 ×     |
| 3               | 1st Circuit Court -  | Gulfport Mississippi 39503-                                                                                                    | true  | true                | 🖉 🗙     |
| 2               | 2nd Justice Court -  | Biloxi Mississippi 39530-                                                                                                    | true  | true                | 2 ×     |
| 4               | 2nd Circuit Court -  | Biloxi Mississippi 39530-                                                                                                    | true  | true                | 🖉 🗙     |
| 6               | 1st Chancery Court - | Gulfport Mississippi 39503-                                                                                                    | true  | true                | X       |
|                 |                      |                                                                                                    |       |                     |         |

## **REDACTION ENHANCEMENTS**

In 10.18, the Incident Report Redaction Options have undergone a major upgrade.

New Features:

- Separate Redaction Levels for Offenders, Victims, and Other Incident Names
- Standard and Selectable Redaction Options
- Additional Redaction Levels
- Ability to Redact property Details.
- Customizable Levels (via InterAct Operations Support)

## **Redaction Levels**

Previously, the Person Redaction Level rules when printing an incident report applied to all selected names to be redacted from the Incident Report. Our customers identified a business need that required the Person Redaction Level to be set different for each incident person type; Offenders, Victims, and Other Incident Names. In addition, we now allow the ability to set different redaction levels for each incident person type; a standard level and a selectable level.

The same three templates still apply: Standard, Media, and Full. However, a standard redaction level was desired to apply to all victims on the Media report with the ability to define a higher level of redaction for special circumstances such as (Juveniles, Victims of Domestic Violence, Sexual Assaults, or Other Specified Offenses).

The new redaction levels and their descriptions:

- Level 1 Only show the age, race and gender for each redacted person (Previously the 'High' level).
- Level 2 Show the person's name in addition to age, race, and gender (Previously the 'Medium' level).
- Level 3 Show the person's name, race, age, gender, and physical description (Previously the 'Low' level).
- Level 4 Show the person's name in addition to age, race, gender, physical description, and residence address
- No Redaction Prints all available person information as works today when a name is not redacted.
- Do not print on Report Selecting this Redaction Level will not include any person details for the applicable names.

While viewing or editing an incident, click on the Print button to open the Print Options page.

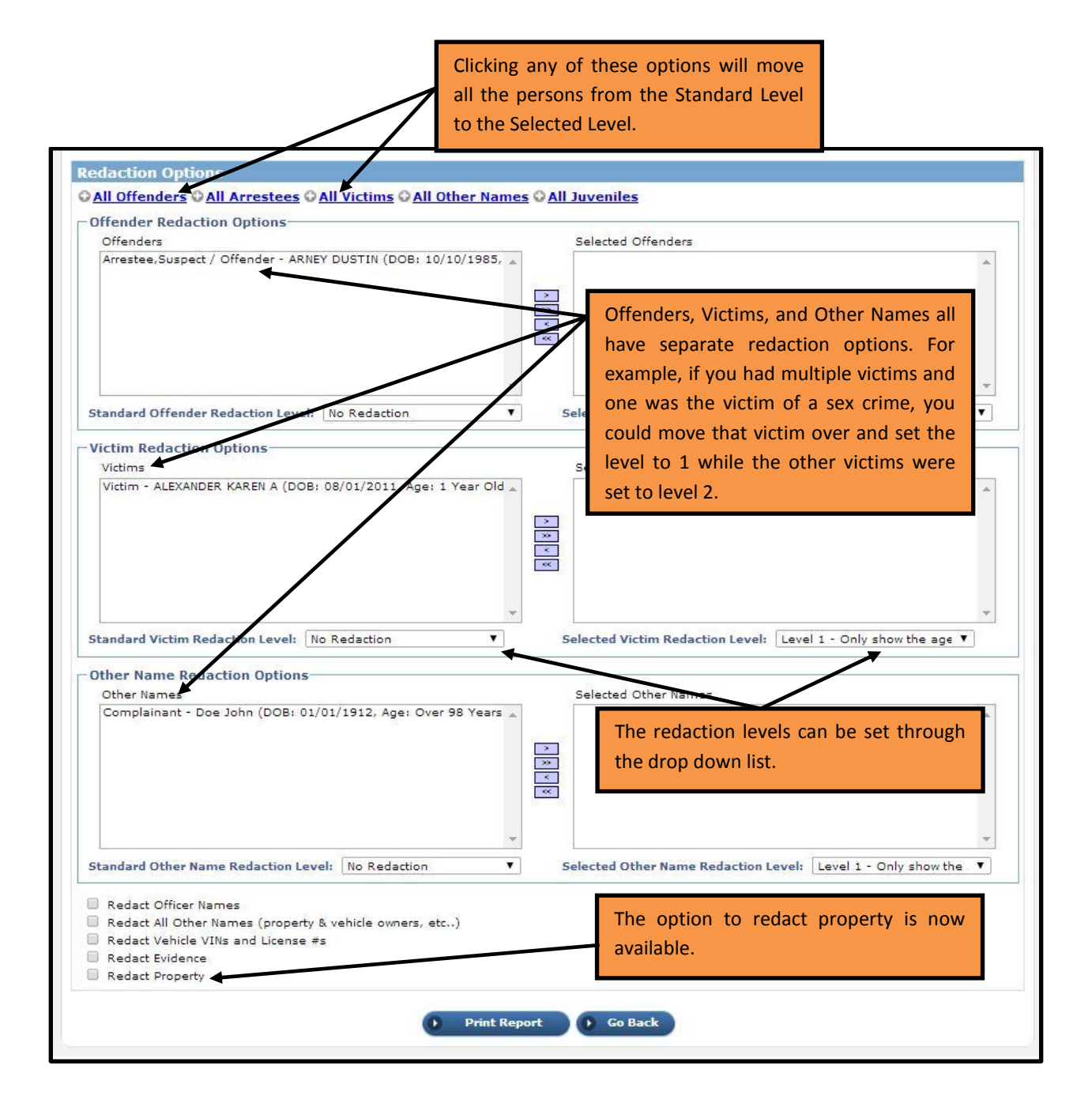

In the below example, note the different levels given to the different person types. In addition, note that Property is being redacted.

| ffender Redaction Options                                                                                                    |                                                                                                    |                                         |                                                                                                    |
|----------------------------------------------------------------------------------------------------|----------------------------------------------------------------------------------------------------|-----------------------------------------|----------------------------------------------------------------------------------------------------|
| Offenders                                                                                                    |                                                                                                    |                                         | Selected Offenders                                                                                                    |
| Arrestee,Suspect / Offender - ARNE<br>Suspect / Offender - EAGLESON DEV                                                                                                    | Y DUSTIN (DOB: 10/10/1985,<br>VEY (DOB: 12/20/1963, Age:                                                                                                    | * * * * * * * * * * * * * * * * * * * * | Suspect / Offender - BLOUNT KRISTINA LEE (DOB: 08/04/1990, A                                                                                                    |
| Standard Offender Redaction Level:                                                                                                    | No Redaction                                                                                                    | ▼<br>▼ 5                                | velected Offender Redaction Level: Level 1 - Only show the age ▼                                                                                                    |
| Victim Redaction Options                                                                                                    |                                                                                                    |                                         |                                                                                                    |
| Victims                                                                                                    |                                                                                                    |                                         | Selected Victims                                                                                                    |
| Victim - Brown LeRoy A (DOB: 08/14                                                                                                    | 5/1988, Age: 24 Years Old)                                                                                                    | *<br>                                   | Victim - ALEXANDER KAREN A (DOB: 08/01/2011, Age: 1 Year Old                                                                                                    |
|                                                                                                    |                                                                                                    | *                                       | *                                                                                                    |
| Standard Victim Redaction Level: N<br>Dther Name Redaction Options                                                                                                    | Redaction <b>T</b>                                                                                                    | *<br>S                                  | elected Victim Redaction Level: Do Not Print On Report                                                                                                    |
| Standard Victim Redaction Level: N<br>Other Name Redaction Options<br>Other Names                                                                                                    | > Redaction ▼                                                                                                    | *<br>S                                  | elected Victim Redaction Level: Do Not Print On Report  Selected Other Names                                                                                                    |
| Standard Victim Redaction Level: N<br>Other Name Redaction Options<br>Other Names<br>Interviewed - Brown Sam (DOB: 04/<br>Witness - Doe John Victim (DOB: ,                                                                                                    | o Redaction  V<br>05/1980, Age: 32 Years Old)<br>Age: 25 Years Old)                                                                                                    | × s                                     | elected Victim Redaction Level: Do Not Print On Report V<br>Selected Other Names<br>Complainant - Doe John (DOB: 01/01/1912, Age: Over 98 Years<br>Witness - FEDEROWICZ KIMBERLY J (DOB: 03/02/1984, Age: 28                                                                                                    |
| Standard Victim Redaction Level: N<br>Other Name Redaction Options-<br>Other Names<br>Interviewed - Brown Sam (DOB: 04/<br>Witness - Doe John Victim (DOB: ,                                                                                                    | o Redaction<br>05/1980, Age: 32 Years Old)<br>Age: 25 Years Old)                                                                                                    | × s                                     | elected Victim Redaction Level: Do Not Print On Report  Selected Other Names Complainant - Doe John (DOB: 01/01/1912, Age: Over 98 Years Witness - FEDEROWICZ KIMBERLY J (DOB: 03/02/1984, Age: 28                                                                                                    |
| Standard Victim Redaction Level: N Other Name Redaction Options Other Names Interviewed - Brown Sam (DOB: 04) Witness - Doe John Victim (DOB: , Standard Other Name Redaction Leve                                                                                            | o Redaction                                                                                                    | * s                                     | elected Victim Redaction Level: Do Not Print On Report  Selected Other Names Complainant - Doe John (DOB: 01/01/1912, Age: Over 98 Years  Witness - FEDEROWICZ KIMBERLY J (DOB: 03/02/1984, Age: 28 Witness - FEDEROWICZ KIMBERLY J (DOB: 03/02/1984, Age: 28 elected Other Name Redaction Level: Level 3 - Show the persc                                                                                                    |
| Standard Victim Redaction Level: N Other Names Other Names Interviewed - Brown Sam (DOB: 04) Witness - Doe John Victim (DOB: , Standard Other Name Redaction Leve Redact Officer Names Redact All Other Names (property 1) Redact Vehicle VINs and License #: Redact Evidence | o Redaction          05/1980, Age: 32 Years Old)         Age: 25 Years Old)         Level 2 - Show the person         Level 1 - Only show the person         Level 2 - Show the person         Level 3 - Show the person         Level 4 - Show the person         Show the person         No Redaction         Do Not Print On Report | S S S S e, race ar s name ir 's name ir | elected Victim Redaction Level: Do Not Print On Report  Selected Other Names Complainant - Doe John (DOB: 01/01/1912, Age: Over 98 Years Witness - FEDEROWIC2 KIMBERLY J (DOB: 03/02/1984, Age: 28 elected Other Name Redaction Level: Level 3 - Show the persc  d gender for each redacted person addition to age, race, and gender ace, age, gender, and physical description addition to age, race, gender, physical description, and residence addition |

NOTE: Victims are being treated different. In the previous 'media' template, all victims used to be redacted. Now only victims of offenses where the offense code has been flagged to redact are 'selected'. Otherwise, the victim will not be a 'selected' redacted, but it will still have the standard redaction settings applied to them.

NOTE: Both Juveniles and Non-Arrestees are automatically set to redacted on the Media template. Contact InterAct Operations Support if you would like these modified on any template.

The default values for the Redaction Levels are:

- MEDIA Report Print Options
  - Offenders
    - Standard Redaction Level = None No Redaction
    - Selected Name Redaction Level = Level 1
  - o Victims
    - Standard Redaction Level = Level 2
    - Selected Name Redaction Level = Level 1
  - Other Incident Names
    - Standard Redaction Level = Level
    - Selected Name Redaction Level = Do not print on Report
- Standard Report Print Options
  - Offenders
    - Standard Redaction Level = None No Redaction
    - Selected Name Redaction Level = Level
  - o Victims
    - Standard Redaction Level = None No Redaction
    - Selected Name Redaction Level = Level 1
  - o Other Incident Names
    - Standard Redaction Level = None No Redaction
    - Selected Name Redaction Level = Level 1
- Full Report Print Options
  - $\circ$  Offenders
    - Standard Redaction Level = None No Redaction
    - Selected Name Redaction Level = Level 1
  - o Victims
    - Standard Redaction Level = None No Redaction
    - Selected Name Redaction Level = Level
  - o Other Incident Names
    - Standard Redaction Level = None No Redaction
    - Selected Name Redaction Level = Level 1

#### **Property Redaction**

The default values for the "Redact Property" details option:

- MEDIA Report Print Options Default Redact Property Details to 'Y'
- Standard Report Print Options Default Redact Property Details to 'N'
- Full Report Print Options – Default Redact Property Details to 'N'

## CASE MANAGEMENT ENHANCEMENTS

#### Administrative Screen for Mapping Incident/Case Status to Offense Statuses

Incident reports contain an overall "Incident Status" designation. In addition each offense listed upon the incident report carries an individual offense status. An Incident status can be selected when supplements are approved by a supervisor. In addition, in Case Management, status updates affect the incident status. This enhancement is intended to prevent a mismatch between the offense status and the incident report status.

An administrative user can now map Incident/Case Statuses to Offense Statuses. To do this, click on the Administration tab  $\rightarrow$  Tables  $\rightarrow$  RMS Tables.

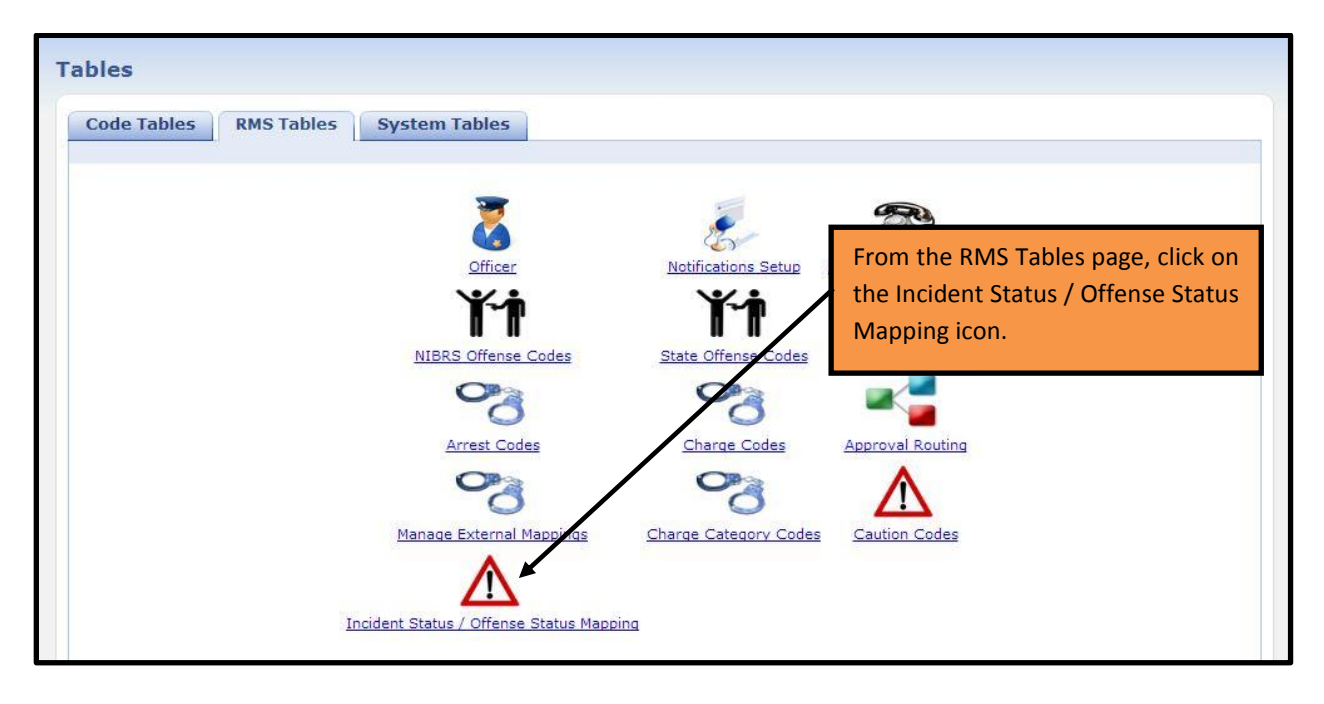

| nciden<br>Mapping | t Status / Offense Status Mapping                                | This opens up a page where a user can<br>configure the appropriate mappings.<br>Click on the <b>'Add'</b> hyperlink.                                                                                                    | Go Back |
|-------------------|------------------------------------------------------------------|----------------------------------------------------------------------------------------------------|---------|
| Incident<br>Code  | Description                                                      | Offenses                                                                                                    | Actions |
| 12                | Cleared Exceptionally - Extradition Denied                       | 12: CLEARED EXCEPTIONALLY - EXTRADITION DENIED                                                                                                    | @×      |
| 14                | Cleared Exceptionally - Juvenile No Custody                      | 10: Cleared Exceptionally By Death of Offender<br>11: CLEARED EXCEPTIONALLY - PROSECUTION DECLINED, NO COMPLAINT<br>FILED<br>12: CLEARED EXCEPTIONALLY - EXTRADITION DENIED<br>13: CLEARED EXCEPTIONALLY - VICTIM REFUSED TO COOPERATE<br>14: CLEARED EXCEPTIONALLY - JUVENILE NO CUSTODY | @ ×     |
| 11                | Cleared Exceptionally - Prosecution Declined, No Complaint Filed | 11: CLEARED EXCEPTIONALLY - PROSECUTION DECLINED, NO COMPLAINT FILED                                                                                                    | 🕜 ×     |
| 13                | Cleared Exceptionally - Victim Refused To Cooperate              | 13: CLEARED EXCEPTIONALLY - VICTIM REFUSED TO COOPERATE                                                                                                    | 🕜 🗡     |
| 10                | Cleared Exceptionally By Death Of Offender                       | 10: Cleared Exceptionally By Death of Offender                                                                                                    | @ ×     |
| 00                | Open                                                             | 00: Open/Pending                                                                                                    | OX X    |

## InterAct

| Mapping             |                     | from the drop down men                                                                                                    |                                                                                                    | ¢.A         |
|---------------------|---------------------|----------------------------------------------------------------------------------------------------|----------------------------------------------------------------------------------------------------|-------------|
|                     | Description         |                                                                                                    |                                                                                                    | Reset Filte |
| Code                | Description         |                                                                                                    | Undises                                                                                                    | A M         |
| 14                  | Cleared Exceptional | lly - Juvenile No Custody                                                                                                    | 10: Cleared Exceptionally By Death of Offender<br>11: CLEARED EXCEPTIONALLY - PROSECUTION DECLINED, NO COMPLAINT<br>FILED<br>12: CLEARED EXCEPTIONALLY - EXTRADITION DENIED<br>13: CLEARED EXCEPTIONALLY - VICTIM REFUSED TO COOPERATE | @×          |
|                     | Incident Mapp       | ing                                                                                                    |                                                                                                    | ×           |
| 11                  | F Incident Code:    | -Select-                                                                                                    |                                                                                                    | ×           |
| 13                  | C                   | 02 : Cleared by Arrest                                                                                                    | Selected                                                                                                    |             |
| 00<br>e contributio | C Offens<br>Codes   | 5: closed<br>19: Closed - Juvenile Petition<br>20: Closed - Prosecutor Denied Charg<br>22: Closed - Unfounded<br>04: Inactive<br>OAW: Open - Active Warrant<br>16: Open Pending Destruction of Property.                                                                                         | erty                                                                                                    | nation, Rec |
|                     |                     | 17 : Open-LEIN Entry Only<br>07 : Other Enforcement Action<br>23 : Pending Further Information<br>08 : Pending Laboratory Anaylsis<br>21 : Pending Review<br>31 : Review for Closure<br>18 : TOT- Turned Over to Other Agence<br>01 : Warrant Request Approved<br>15 : Warrant Request Submitted | Save Close                                                                                                    |             |

| cident [ | Status C<br>Incident                 | er then chooses w<br>Codes should be ma<br>Status Code.                                                                                                    | hich Offense<br>pped to that                                                                     | [                                                                                                    | << < 1 of 1                                                               | > >> Reset F           |
|----------|--------------------------------------|----------------------------------------------------------------------------------------------------|--------------------------------------------------------------------------------------------------|----------------------------------------------------------------------------------------------------|---------------------------------------------------------------------------|------------------------|
| c        | Cleared Exceptionally                | - Extradition Denied<br>- Juvenile No Custoly                                                                                                    | 12: CLEARED EX<br>10: Cleared Exc<br>11: CLEARED EX<br>FILED<br>12: CLEARED EX<br>13: CLEARED EX | (CEPTIONALLY - EXTRAC<br>eptionally By Death of O<br>(CEPTIONALLY - PROSE<br>(CEPTIONALLY - EXTRAC<br>(CEPTIONALLY - VICTIM | When fini<br>the Save E<br>cution<br>DITION DENIED<br>REFUSED TO COOPERAT | shed, click<br>Button. |
| C        | Incident Mappin<br>Incident Code: -S | g<br>Select-                                                                                                    |                                                                                                  | 111111111111                                                                                                    |                                                                           | ×                      |
|          | Offense<br>Codes:                    | Available<br>00: Open/Pending<br>01: Warrant Request<br>02: Cleared by Arrest<br>04: Inactive<br>15: Active Warrant<br>05: Closed<br>06: Open Pending Return of | Property *                                                                                       | Selected                                                                                                    |                                                                           |                        |

| nciden           | nt Status / (                               | Offense Status Mapping                    |                                                                                                    |                                                                                                    | 🕨 Go Ba              |
|------------------|---------------------------------------------|-------------------------------------------|----------------------------------------------------------------------------------------------------|----------------------------------------------------------------------------------------------------|----------------------|
| Mapping          | 15                                          | Users can then edit or de as necessary.   | lete a mapping                                                                                                    | << < 1 of 1 >>>                                                                                                    | C Ad<br>Reset Filter |
| Incident<br>Code | t Description                               |                                           | 5-15-25                                                                                                    |                                                                                                    | Actions              |
| 12               | Cleared Exceptio                            | nally - Extradition Denied                | 12: CLEARED EXCEPTION                                                                                                    | NALL EXTRADITION DENIED                                                                                                    | ⊘×                   |
| 14               | Cleared Exceptionally - Juvenile No Custody |                                           | 10: Cleared Exceptionally<br>11: CLEARED EXCEPTION<br>FILED<br>12: CLEARED EXCEPTION<br>13: CLEARED EXCEPTION<br>14: CLEARED EXCEPTION | y By Death of Offender<br>NALLY - PROSECUTION DECLINED, NO COMPLAINT<br>NALLY - EXTRADITION DENIED<br>NALLY - VICTIM REFUSED TO COOPERATE<br>NALLY - JUVENILE NO CUSTODY | @ ×                  |
| 11               | Cleared Exceptio<br>Filed                   | nally - Prosecution Declined, No Complain | t 11: CLEARED EXCEPTION<br>FILED                                                                                                    | NALLY - PROSECUTION DECLINED, NO COMPLAINT                                                                                                    | 🕜 ×                  |
| 13               | Cleared Exception                           | nally - Victim Refused To Cooperate       | 13: CLEARED EXCEPTION                                                                                                    | NALLY - VICTIM REFUSED TO COOPERATE                                                                                                    | 🕜 🗙                  |
| 10               | Cleared Exceptio                            | nally By Death Of Offender                | 10: Cleared Exceptionally                                                                                                    | y By Death of Offender                                                                                                    | 🕜 🗙                  |
| 00               | Open                                        |                                           | 00: Open/Pending                                                                                                    |                                                                                                    | 2 ×                  |

When these are configured, here is what a user would experience. For example, say an Admin maps a number of Offense Statuses' to various Incident Statuses.

|               |                                                                     | << < 1 of 1 > >>                                                                                                    | Res | G<br>set Fil |
|---------------|---------------------------------------------------------------------|----------------------------------------------------------------------------------------------------|-----|--------------|
| Incident<br>C | Description                                                         | Offenses                                                                                                    | Ac  | tions        |
| 12            | Cleared Exceptionally - Extradition Denied                          | 12: CLEARED EXCEPTIONALLY - EXTRADITION DENIED                                                                                                    | 2   | ×            |
| 14            | Cleared Exceptionally - Juvenile No Custody                         | 10: Cleared Exceptionally By Death of Offender<br>11: CLEARED EXCEPTIONALLY - PROSECUTION DECLINED, NO COMPLAINT<br>FILED<br>12: CLEARED EXCEPTIONALLY - EXTRADITION DENIED<br>13: CLEARED EXCEPTIONALLY - VICTIM REFUSED TO COOPERATE<br>14: CLEARED EXCEPTIONALLY - JUVENILE NO CUSTODY | 2   | ×            |
| 11            | Cleared Exceptionally - Prosecution Declined, No Complaint<br>Filed | 11: CLEARED EXCEPTIONALLY - PROSECUTION DECLINED, NO COMPLAINT FILED                                                                                                    | 2   | ×            |
| 13            | Cleared Exceptionally - Victim Refused To Cooperate                 | 13: CLEARED EXCEPTIONALLY - VICTIM REFUSED TO COOPERATE                                                                                                    | 2   | ×            |
| 10            | Cleared Exceptionally By Death Of Offender                          | 10: Cleared Exceptionally By Death of Offender                                                                                                    | 2   | ×            |
| 02            | Cleared by Arrest                                                   | 02: Cleared by Arrest                                                                                                    | 2   | ×            |
| 30            | Cleared by Citation                                                 | or, other Enrorcement Action                                                                                                    | Ø   | ~            |
| 22            | Closed - Unfounded                                                  | 05: Closed                                                                                                    | 2   | ×            |
| 00            | Open                                                                | 00: Open/Pending                                                                                                    | 0   | ×            |

In our scenario, a user might be completing an Incident Report where he would select an Offense Status of 'Other Enforcement Action'. When finished, during the approval process, if the user sets an Incident Status that has already been mapped to an offense status, he would get an error message not allowing that selection. He would be prompted to verify the information and make changes if needed.

#### InterAct

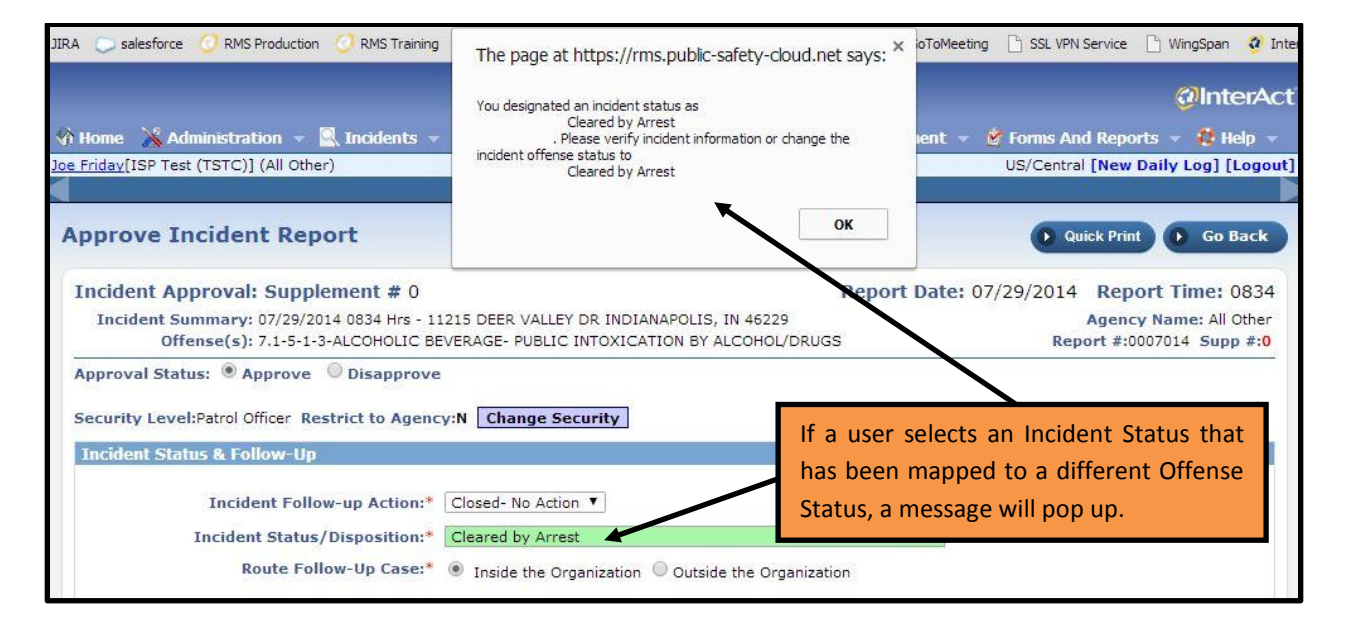

## **Case Security**

Two new maintenance settings have been added. These provide the ability to set an upper maximum on the case security level. For the two new maintenance settings, they basically say "If the user creating a case has a higher security level than X, use X instead".

MAX\_CID\_CASE\_SECURITY: The maximum upper limit for a case security setting. This maintenance value defaults to 1700 which is 'Criminal Investigation Division'. If the user creating a case is a CID\_SUPERVISOR and has a security level higher than this setting, the value of this setting will be used instead of that user's security level.

MAX\_DEFAULT\_CASE\_SECURITY: This defaults to Patrol which is 1100. This setting is used when a user who is NOT a CID\_SUPERVISOR creates a case. If the user's security level is higher than this, then this security level will be used instead.

## NOTE: Contact RMS Operations support for changes to these values.

## "Incident Status" Designation and Exceptional Clearances Overview

In 10.18, the Exceptional Clearance logic has been updated. This is an overview of Exceptional Clearance status in the RMS.

Offense status values of "Exceptionally Cleared" are part of NIBRS data collection and a validation is enforced within the incident report accordingly.

- The RMS will validate the exceptional clearance to ensure the offender's first name, last name, and DOB exist in addition to the age at time of occurrence, sex and race. The value of "unknown" is not allowed. If the RMS determines the above conditions are not met, it displays the Names tab in red and displays an error message on the Incident Validation tab. The user is unable to submit the incident for approval.
- During incident approval, the RMS will initiate a validation on the Incident Approval screen when the status/disposition selected is flagged to require a matching offense. This validation will look at the statuses of the offenses associated with the Incident and verify that at least one offense has a status that matches the newly selected incident status. For example, the victim of an incident decides not to cooperate with the police so while approving the incident, the supervisor sets the incident status/disposition to an exceptional clearance status but none of the offenses have been cleared exceptionally. The RMS informs the supervisor and he is not allowed to set the status/disposition of the incident.
- When a user updates a case status on the Case Review screen, the RMS will always automatically update the status for all associated incidents.
- If the case status is set to a status flagged for the "Offense Matches" validation, the RMS will iterate over the list of incidents associated with the case and execute the "Offense Matches" validation. If the validation passes for ALL incidents, the case status AND all associated incident statuses will be updated. If the validation fails, neither the Case nor any of the associated incidents will be updated and the RMS will display a message to the user including all failed incident numbers.

## FBI Requirements To Clear An Offense By Exceptional Means - Must Meet Four Conditions:

Item # 3 is enforced within the RMS application. Items #1, #2, and #4 are subjective criteria enforced by the agency via policy and guidelines.

- 1. The LEA investigation must have clearly and definitely established the identity of at least one offender.
- 2. The LEA must have sufficient probable cause to support arresting, charging, and prosecuting the offender.
- 3. The LEA must know the exact location of the offender so they could make an arrest if circumstances did not prevent it.
- 4. There must be a reason outside the control of the LEA preventing the arrest.

Generally, an offense can be exceptionally cleared when it falls into one of the following categories. The list is not all-inclusive; there may be other circumstances in which a law enforcement agency is entitled to an exceptional clearance.

Valid Data Values:

- A = Death of Offender (regardless of how the offender died)
- B = Prosecution Declined (by the prosecutor for other than lack of probable cause)
- C = In Custody of Other Jurisdiction (includes extradition denied)
- D = Victim Refused to Cooperate (in the prosecution)

E = Juvenile/No Custody (the handling of a juvenile without taking him/her into custody, but rather by oral or written notice given to the parents or legal guardian in a case involving a minor offense, such as petty larceny)

The NIBRS Program recognizes that departmental policy in various law enforcement agencies permits discontinuing an investigation and administratively closing cases for which all investigation has been completed. The administrative closing of a case or the clearing of it by departmental policy does not permit exceptionally clearing the offense for UCR unless all four conditions mentioned earlier can be met. Additionally, the recovery of property does not clear a case. Clearances in accordance with UCR procedures should have no effect on whether an agency has internal policies as to closing a case or discontinuing an active investigation.

## FIELD ARREST ENHANCEMENT

# Added Charge Description Field in External Warrants

A new charge description free text field was added to the add/edit external warrants screen. This is a required field.

| Add External Warrant                           | The new 'Charge Description' free text<br>field is a required when adding or      | Go Back |
|------------------------------------------------|-----------------------------------------------------------------------------------|---------|
| Warrant Number: * 79F12345<br>Out of State:    | editing an external warrant.                                                      |         |
| Bond Type: * Cash / Sur<br>Bond Amount: * 1000 | ry - 10%  Charge Description: * Failure to Appear                                 |         |
| Comment: *                                     | ed for traffic violation. Found to be wanted on warrant out of Tippecanoe County. |         |
|                                                | Save                                                                              |         |

A read-only label "Charge" was added to the external charges section of the field arrest screen.

|                                      |                                                    |                                            |                                 |               |    |                 | G Ad         | d Ch | harg |
|--------------------------------------|----------------------------------------------------|--------------------------------------------|---------------------------------|---------------|----|-----------------|--------------|------|------|
| Statute   CSAU   C                   | harge Code   Description                           |                                            | Offense Date                    | Offense Count | DV | Bond Type       | Bond Amount  | Act  | ions |
| 35- <mark>4</mark> 3-4-2 T12   (Orig | ginal Offense)   35- <mark>4</mark> 3-4-2 T12 - Th | HEFT- BUILDING MATERIAL                    | 04/03/2014                      | 1             | Ν  | Drivers license | \$1.00       | 2    | ×    |
| System Warrant                       | IS                                                 |                                            |                                 |               |    |                 |              |      |      |
|                                      |                                                    |                                            |                                 |               |    |                 | O Add System | Wa   | rrai |
| Warrant Number                       |                                                    |                                            | Details                         |               |    | Actions         |              |      |      |
|                                      | Charge label was a                                 | No Data To                                 | Display                         |               |    |                 |              |      |      |
| External Warran                      | its                                                |                                            |                                 |               |    |                 | OAdd Externa | Wa   | rra  |
| Warrant #                            | County / State                                     | Details                                    |                                 |               |    |                 | Actions      |      |      |
| 79F12345                             | Tippecanoe                                         | Bond Type: Cas<br>Bond Amount:<br>Comment: | sh / Surety - 109<br>\$1,000.00 | /6            |    |                 | 🕜 🗙          |      |      |

## UCR SUBMISSIONS

#### **NIBRS Reporting**

NIBRS Reporting feature available for Virginia and South Carolina.

The RMS now includes the State specific validation and file output for Virginia and South Carolina. Agencies in these states can begin working with InterAct in preparing their RMS data to submit to their State agency.

## **INTERFACE SUPPORT**

#### Incode Court Interface - Warrants (Magnolia PD, TX)

Incode is a product of Tyler Technologies. This is a "One-Way" interface used to import warrant data into the InterAct RMS that was originally generated from the Incode Municipal Court application. Every warrant that is authorized by the "City of Magnolia" municipal court will be entered as a matter of record into the Tyler Technologies "Incode" municipal court application.

Once entry into the Incode system is complete; Tyler Technologies will have a service that runs and searches for new warrant records. Once a new warrant record has been identified, the Incode application will generate an "Activation Warrant" XML file. Warrants that have been terminated or deemed no longer ACTIVE by the courts due to the fact that they have been "Recalled", "Served" or otherwise satisfied will cause the Incode application to generate a "Clear Warrant" XML file.

Both the Activate Warrant and Clear Warrant XML files will be transferred by Tyler Technologies from the Server that hosts the Incode court application to a shared location within the Client network that is also accessible by InterAct. This shared location will be used to hand-off or exchange the XML file that was generated. Here is a high level view of the workflow.

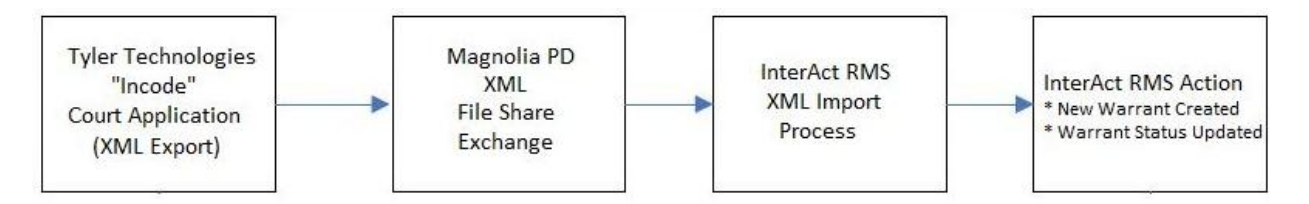

The process in which this XML file will be exchanged has yet to be finalized. Regardless of the transfer process, the XML files will need to be transferred by InterAct from the Magnolia PD file share location to the NLETS network where the InterAct RMS application is hosted. Once the XML files have been transferred and are available within the NLETS network they are processed by an RMS service.

XML documents are translated to the standard Warrant XML structure expected by the RMS, parsed and uploaded to create/clear an Active Warrant in the RMS.

Master index records (Person, Vehicle) are created if an existing match is not found in the RMS.

#### **RELEASE SUMMARY STATUS**

InterAct Online RMS 10.18 was installed in the demonstration and training environments on July 23, 2014. InterAct Online RMS 10.18 will be released to the production environment on August 5, 2014.

## FOR ADDITIONAL INFORMATION

If you have specific questions regarding this product release notice or require additional information, please contact Product Management at RMS\_Product@interact911.com.

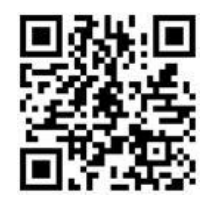

# APPENDIX: RELEASE 10.18 DETAILED SCR LISTING

# TABLE A1: RELEASE ENHANCEMENTS AND PRODUCT DEFECT FIXES

This table contains the major product defect SCRs resolved in the 10.18 release along with additional enhancement not documented above.

| Issue ID                            | Summary                                                                                                    | Component/s                                      | Type of Issue |
|-------------------------------------|----------------------------------------------------------------------------------------------------|--------------------------------------------------|---------------|
| <u>IA-32204</u>                     | Administrative - Added "Sort" function to the Agency display                                                                                                    | RMS_Admin                                        | Usability     |
| <u>IA-33228</u>                     | Administrative - Added new Notifications<br>role "Administration - Edit Notification<br>Types" to purposely limit this function to the<br>DBA.                                                      | RMS_Admin                                        | Bug/Defect    |
| <u>IA-3582</u>                      | Administrative – Deactivating an Officer<br>doesn't uncheck the 'Active' setting in the<br>Officer Info tab. Issue Resolved                                                                         | RMS_Officer                                      | Bug/Defect    |
| <u>IA-33685</u><br><u>TTN114929</u> | Broadcast Message - Custom Message were<br>not being broadcast - Issue Resolved                                                                                                    | RMS_BroadcastMessages                            | Bug/Defect    |
| <u>IA-32181</u><br><u>TTN111840</u> | Case Management - Displaying incorrect<br>Officer Title on the Officer Assignment page.<br>Issue Resolved                                                                                           | RMS_Cases                                        | Bug/Defect    |
| <u>IA-32026</u>                     | Case Management - Improved the<br>Notification process to limit redundant<br>notifications and prevent self-notifications                                                                           | RMS_Notifications                                | Enhancement   |
| <u>IA-33497</u>                     | Case Management - Modified Case Routing<br>logic to default the destination agency to the<br>user's home agency if no offense is specified                                                          | RMS_Cases,<br>RMS_IncidentReport,<br>RMS_Routing | Bug/Defect    |
| <u>IA-32994</u><br><u>TTN114657</u> | Case Management - When selecting the<br>assign incident officer and attachments;<br>added procedure to check for and notify the<br>user via a warning dialog that they have<br>"Unsaved Case Data". | RMS_Cases                                        | Bug/Defect    |
| <u>IA-31102</u><br><u>TTN111641</u> | Case Management Search Export - Resolved<br>export to Excel issue where only the first<br>page of search results were being exported.                                                               | RMS_Cases                                        | Bug/Defect    |
| <u>IA-32942</u>                     | CFS Module - Added "Custom Field" support to the CFS Module                                                                                                    | RMS_CustomForms-Fields                           | Enhancement   |
| <u>IA-33144</u><br><u>TTN114923</u> | Citations - Resolved duplicate name search results issue when performing citation name search.                                                                                                    | RMS_Citations_Enforceme<br>nts                   | Bug/Defect    |
| <u>IA-33255</u><br>TTN115346        | Citations - Resolved issue saving person<br>record when they had multiple different<br>Identification Types but matching<br>Identification Numbers                                                  | RMS_Citations_Enforceme<br>nts, RMS_Collapse     | Bug/Defect    |

| Issue ID                                                | Summary                                                                                                    | Component/s                                                    | Type of Issue |
|---------------------------------------------------------|----------------------------------------------------------------------------------------------------|----------------------------------------------------------------|---------------|
| <u>IA-31332</u>                                         | Civil Process - added the ability to default<br>the Court Location and Received From<br>Agency LOV when only one option is<br>available                            | RMS_CivilProcess                                               | Usability     |
| <u>IA-31268</u><br>TTN110786                            | Civil Process - Added the ability to searches by Civil Process Index ID                                                                                            | RMS_CivilProcess,<br>RMS_Searching-General                     | Enhancement   |
| <u>IA-33110</u><br><u>TTN114954</u>                     | Civil Process Search - Resolved case sensitive<br>issue when searching for court papers by<br>reference number                                                     | RMS_CivilProcess                                               | Bug/Defect    |
| <u>IA-33121</u>                                         | Collapse Address - Resolved display issue using the "Next" button                                                                                                  | RMS_Collapse                                                   | Bug/Defect    |
| <u>IA-33135</u><br><u>TTI115061</u>                     | Collapse Address - Resolved navigation display issue when trying to collapse a large number of matching indexes.                                                   | RMS_Collapse                                                   | Bug/Defect    |
| <u>IA-32904</u><br><u>TTN114088</u><br><u>TTN115412</u> | Collapse Address – Resolved Pagination issue causing blank pages to be displayed.                                                                                  | RMS_Collapse                                                   | Bug/Defect    |
| <u>IA-33643</u><br>TTN115799                            | Collapse Vehicle - Resolved flow condition resulting in a blank page being displayed.                                                                              | RMS_Collapse                                                   | Bug/Defect    |
| <u>IA-33585</u><br><u>TTN115428</u>                     | Custom Field Print - Resolved print issue causing whole numbers to print as decimal numbers.                                                                       | RMS_CustomForms-Fields,<br>RMS_IncidentReport,<br>RMS_Printing | Bug/Defect    |
| <u>IA-33219</u><br><u>TTN114300</u>                     | Custom Forms - Resolved issue creating custom form when "Master Property Index" was added as a Sub Form.                                                           | RMS_CustomForms-<br>SubForms                                   | Bug/Defect    |
| <u>IA-31863</u><br>TTI111727                            | Data Submission MICR - Resolved MICR<br>Errors where "Property Value Must Be Zero"<br>and an "Offense must be A/C/D/N".                                            | RMS_DataSubmissions,<br>RMS_ReportingMICR                      | Bug/Defect    |
| <u>IA-33142</u><br><u>TTN114983</u>                     | Data Submissions - Resolved issue of a Non-<br>Organizational Agency not being displayed in<br>the State Incident Submissions Agency LOV                           | RMS_DataSubmissions                                            | Bug/Defect    |
| <u>IA-33679</u><br><u>TTI114855</u><br><u>TTI115697</u> | Data Submissions - Resolved MICR offense<br>mapping issues causing the data submission<br>to be rejected by the state                                              | RMS_DataSubmissions                                            | Bug/Defect    |
| <u>IA-33030</u>                                         | Evidence - Improved evidence data entry<br>flow by directing the user back to the<br>property entry screen after Evidence Save.                                    | RMS_Evidence,<br>RMS_IncidentReport                            | Bug/Defect    |
| <u>IA-33406</u>                                         | Evidence - Modified evidence label for clarity; now reads as "Property Owner".                                                                                     | RMS_Evidence,<br>RMS_Printing                                  | Enhancement   |
| <u>IA-31668</u>                                         | Evidence - Resolved navigation issue when saving Evidence                                                                                                    | RMS_Evidence,<br>RMS_Navigation-UI_Flow                        | Usability     |
| <u>IA-32847</u>                                         | Field Arrest - Users could Release Vehicle<br>Tow/Impound records from Agencies<br>outside their organization and should not<br>have this ability. Issue Resolved. | RMS_FieldArrest,<br>RMS_VehicleTow&Impou<br>nd                 | Bug/Defect    |

| Issue ID                                                                    | Summary                                                                                                    | Component/s                                          | Type of Issue |
|-----------------------------------------------------------------------------|----------------------------------------------------------------------------------------------------|------------------------------------------------------|---------------|
| <u>IA-33103</u><br><u>TTN113942</u>                                         | Field Arrest - Warrants - Added a Free Text<br>Charge field to the External Warrants<br>section of the field arrest. This field is<br>mandatory.                     | RMS_FieldArrest                                      | Enhancement   |
| <u>IA-31249</u><br><u>TTN110633</u>                                         | Field Contacts – Resolved display issue trying to Update Details from the Person Summary page.                                                                       | RMS_FieldContact                                     | Bug/Defect    |
| <u>IA-33191</u>                                                             | Incident Report - "Geographic Location" LOV<br>was displaying Non-Geographic Agencies.<br>Issue resolved                                                             | RMS_IncidentReport                                   | Bug/Defect    |
| <u>IA-32030</u>                                                             | Incident Report - Added "Custom Field" support to the Incident Header.                                                                                               | RMS_Searching-General                                | Enhancement   |
| <u>IA-33145</u><br><u>TTN115075</u><br><u>TTN115119</u><br><u>TTN115090</u> | Incident Report - Popup does not appear<br>when blue info bubble is hovered over on<br>Incident Summary page. Issue Resolved                                         | RMS_IncidentReport                                   | Bug/Defect    |
| <u>IA-33494</u><br><u>TTN115475</u><br><u>TTN115586</u>                     | Incident Report - Resolved Address Print<br>issue caused by the<br>GET_LATEST_PERSON_ADDRESS function<br>not looking at collapsed records properly.                  | RMS_Collapse,<br>RMS_IncidentReport,<br>RMS_Printing | Bug/Defect    |
| <u>IA-33164</u><br><u>TTN115080</u>                                         | Incident Report – Resolved screen<br>formatting issue caused by display of "Long"<br>Offenses that did not wrap.                                                     | RMS_IncidentReport                                   | Bug/Defect    |
| <u>IA-32567</u>                                                             | Incident Report - Resolved Supplemental<br>Report validation issue where the original<br>Aggravated Assault Circumstance was still<br>displaying the original value. | RMS_FBI_Report                                       | Bug/Defect    |
| <u>IA-33527</u><br><u>TTI115616</u>                                         | Incident Report Case Decision -<br>CID_CASE_ADMIN set to "N" continues to<br>send Notifications and should not be. Issue<br>resolved.                                | RMS_Admin                                            | Bug/Defect    |
| <u>IA-33551</u><br><u>TTI115699</u>                                         | Incident Report Offense Code - Modified<br>"Caching" options to resolve Inconsistent<br>auto-complete results using keywords.                                        | RMS_IncidentReport                                   | Usability     |
| <u>IA-33249</u><br><u>TTN115323</u>                                         | Incident Report Search - Resolved issue<br>searching for "Deleted" Incident Reports<br>when the "All Agencies" parameter is<br>specified.                            | RMS_IncidentReport,<br>RMS_Searching-General         | Bug/Defect    |
| <u>IA-32802</u><br><u>TTN114057</u>                                         | Incident Report Search - Resolved issue searching the "Delete Incident Report Log" across multiple years                                                             | RMS_IncidentReport                                   | Bug/Defect    |
| <u>IA-33590</u><br><u>TTN115572</u>                                         | Incident Report Search - Resolved query<br>issue causing Duplicate and Missing Incident<br>Report results when searching by Offense.                                 | RMS_IncidentReport,<br>RMS_Searching-General         | Bug/Defect    |
| <u>IA-32807</u><br>TTN113941                                                | Incident Report Search by Officer – Resolved<br>Search by Officer LOV display issues                                                                                 | RMS_IncidentReport,<br>RMS_Searching-General         | Bug/Defect    |

| Issue ID                                                                                                    | Summary                                                                                                    | Component/s                                               | Type of Issue |
|----------------------------------------------------------------------------------------------------|----------------------------------------------------------------------------------------------------|-----------------------------------------------------------|---------------|
| <u>IA-33214</u><br><u>TTN115049</u>                                                                                                    | Incident Report Search Export - Resolved<br>error trying to open Incident data exported<br>to Excel                                                                  | RMS_OTHER                                                 | Bug/Defect    |
| <u>IA-32633</u><br><u>TTN113551</u>                                                                                                    | Incident Report Validation - Removed<br>Incorrect MICR Validation requiring a<br>Juvenile for offense of 11002 CSC 3rd degree                                        | RMS_IncidentReport                                        | Bug/Defect    |
| <u>IA-33094</u><br><u>TTN114824</u>                                                                                                    | Incident Report Wizard Mode - Resolved data error causing Red "Error 1" message when clicking continue from an already geo verified address.                         | RMS_IncidentReport                                        | Bug/Defect    |
| <u>IA-33221</u><br><u>TTN114625</u>                                                                                                    | Incident Reports - Property flow - Added<br>procedure to check "Unsaved Property"<br>when the user tries to navigating away from<br>page via tabs or exiting report. | RMS_IncidentReport                                        | Bug/Defect    |
| <u>IA-33566</u><br><u>TTN115716</u>                                                                                                    | Incident Reports - Removed false message stating that the 'User resides outside of your Organization' when in fact they do not.                                      | RMS_IncidentReport                                        | Bug/Defect    |
| <u>IA-32944</u>                                                                                                    | Integration CAD to RMS - Enhanced the CAD XML Import interface to support Custom Fields being transferred from CAD.                                                  | RMS_Interface                                             | Enhancement   |
| <u>IA-32027</u>                                                                                                    | Integration OMS/JMS - Added additional<br>Arrest Data Elements to the OMS/JMS<br>Outbound Web Service Interface                                                      | RMS_Interface                                             | Enhancement   |
| <u>IA-33687</u>                                                                                                    | Interface ECWS - Add support for the Middle<br>Name/Initial XML Translation                                                                                          | RMS_Interface                                             | Enhancement   |
| <u>IA-32865</u>                                                                                                    | Interface NDEX/NIEM - Added the Domestic<br>Violence Indicator to the Incident Export                                                                                | RMS_Interface                                             | Enhancement   |
| <u>IA-33210</u><br><u>TTI115283</u>                                                                                                    | Login Banner - Provided the customer with<br>the ability to modify the Login Banner in<br>standalone deployments.                                                    | RMS_CAC                                                   | Enhancement   |
| <u>IA-33688</u><br><u>TTN115913</u>                                                                                                    | Master Index Name - Resolved issue trying to edit or view "Identification" information.                                                                              | RMS_MasterIndices                                         | Bug/Defect    |
| <u>IA-33169</u><br><u>TTI115116</u>                                                                                                    | Master Person Index - Adding a Mug shot<br>after adding a Relation breaks hyperlink,<br>Issue Resolved                                                               | RMS_MasterIndices                                         | Bug/Defect    |
| <u>IA-32019</u><br><u>TTN112169</u>                                                                                                    | Master Person Index – Person with Multiple DL entries was causing the person information to be printed multiple times.                                               | RMS_IncidentReport,<br>RMS_MasterIndices,<br>RMS_Printing | Bug/Defect    |
| IA-32880           TTN108558           TTN108638           TTN109360           TTN109679           TTN109596           TTN111073           TTN114150 | Master Person Index - Resolved the inability<br>to add a Residential Address more than once<br>to the Master Person Index                                            | RMS_MasterIndices                                         | Bug/Defect    |

| Issue ID                                                                    | Summary                                                                                                    | Component/s                                               | Type of Issue        |
|-----------------------------------------------------------------------------|----------------------------------------------------------------------------------------------------|-----------------------------------------------------------|----------------------|
| <u>IA-33171</u><br><u>TTN115091</u>                                         | Master Property Index - Resolved issue<br>displaying Popup data when hovering over<br>the Blue Bubble from the Property Summary<br>tab - Involved Incidents.      | RMS_MasterIndices                                         | Bug/Defect           |
| <u>IA-31313</u><br><u>TTN110870</u>                                         | Officer Daily Log Search - Modified query to provide consistent count results                                                                                     | RMS_ODL_OfficerDailyLog<br>s                              | Bug/Defect           |
| <u>IA-32605</u><br><u>TTN113485</u>                                         | Property - Modified the Evidence Grid on<br>the Property Details screen to display officer<br>information similar to the Chain-of-Custody.                        | RMS_MasterIndices                                         | Bug/Defect           |
| <u>IA-33613</u>                                                             | Property - Resolved flow issue trying to<br>update Supplemental Drug Property due to<br>the fact that the 'Drug Type' LOV was<br>Missing Values                   | RMS_Evidence,<br>RMS_IncidentReport,<br>RMS_MasterIndices | Bug/Defect           |
| <u>IA-33486</u>                                                             | Reporting Ad-Hoc - Upgraded Jasper Report<br>Server to version 5.6                                                                                                | RMS_Reporting_ReportAd<br>ministration                    | Technical<br>Upgrade |
| <u>IA-32436</u><br><u>TTI112654</u><br><u>TTN113885</u>                     | Tow/Impound - Added Custom Field support<br>for Tow/Impound module                                                                                                | RMS_CustomForms-Fields,<br>RMS_VehicleTow&Impou<br>nd     | Enhancement          |
| <u>IA-31767</u>                                                             | Transfer Utility - Created Externally<br>Distributed Transfer utility to aid in the<br>process of transferring data from a<br>customer's server to our RMS Cloud. | RMS_Interface                                             | Enhancement          |
| <u>IA-32365</u><br><u>TTN112897</u>                                         | Vehicle Tow/Impound - Resolved issue<br>where the Towing Company info was being<br>cleared upon update                                                            | RMS_VehicleTow&Impou<br>nd                                | Bug/Defect           |
| <u>IA-33501</u>                                                             | Warrant - Print output format was enhanced to coincide with new Warrant Fields                                                                                    | RMS_Printing,<br>RMS_Warrants                             | Enhancement          |
| <u>IA-33417</u>                                                             | Warrant - Search parameters were<br>enhanced to coincide with new Warrant<br>Fields                                                                               | RMS_Warrants                                              | Enhancement          |
| <u>IA-33102</u><br><u>TTI113939</u><br><u>TTI114987</u>                     | Warrant Charges – Entering charges with special Characters was causing Java script error - Issue Resolved.                                                        | RMS_Warrants                                              | Bug/Defect           |
| <u>IA-33409</u>                                                             | Warrant Management - Added support for Multi-Tier warrant service capabilities within the same Organization.                                                      | RMS_Warrants                                              | Enhancement          |
| <u>IA-32210</u><br><u>TTN111659</u><br><u>TTN113733</u><br><u>TTN107824</u> | Warrants - Enhanced the Warrant data capture area to provide more details.                                                                                        | RMS_Warrants                                              | Enhancement          |
| <u>IA-3255</u>                                                              | Warrants - Resolved breadcrumb agency reference issue when navigating back to the Warrant Search page.                                                            | RMS_Warrants                                              | Bug/Defect           |
| <u>IA-32160</u><br>TTN111948                                                | Warrants - Resolved display issue caused by extra long Reference ID #'s.                                                                                          | RMS_Warrants                                              | Bug/Defect           |

## InterAct

| Issue ID                            | Summary                                                                                             | Component/s   | Type of Issue |
|-------------------------------------|----------------------------------------------------------------------------------------------------|---------------|---------------|
| <u>IA-32209</u><br><u>TTN112090</u> | Warrants - Resolved Print issue resulting in the Arrestee Date of Birth being incorrect by one day. | RMS_Warrants  | Bug/Defect    |
| <u>IA-32679</u>                     | Web Service Interfaces - Improved external system security by utilizing OAuth token exchange.       | RMS_Interface | Enhancement   |